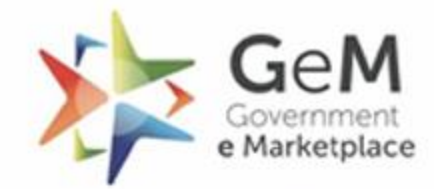

**Seller/Service Provider** 

**Registration-**

**Using Aadhaar** 

Efficient • Transparent • Inclusive

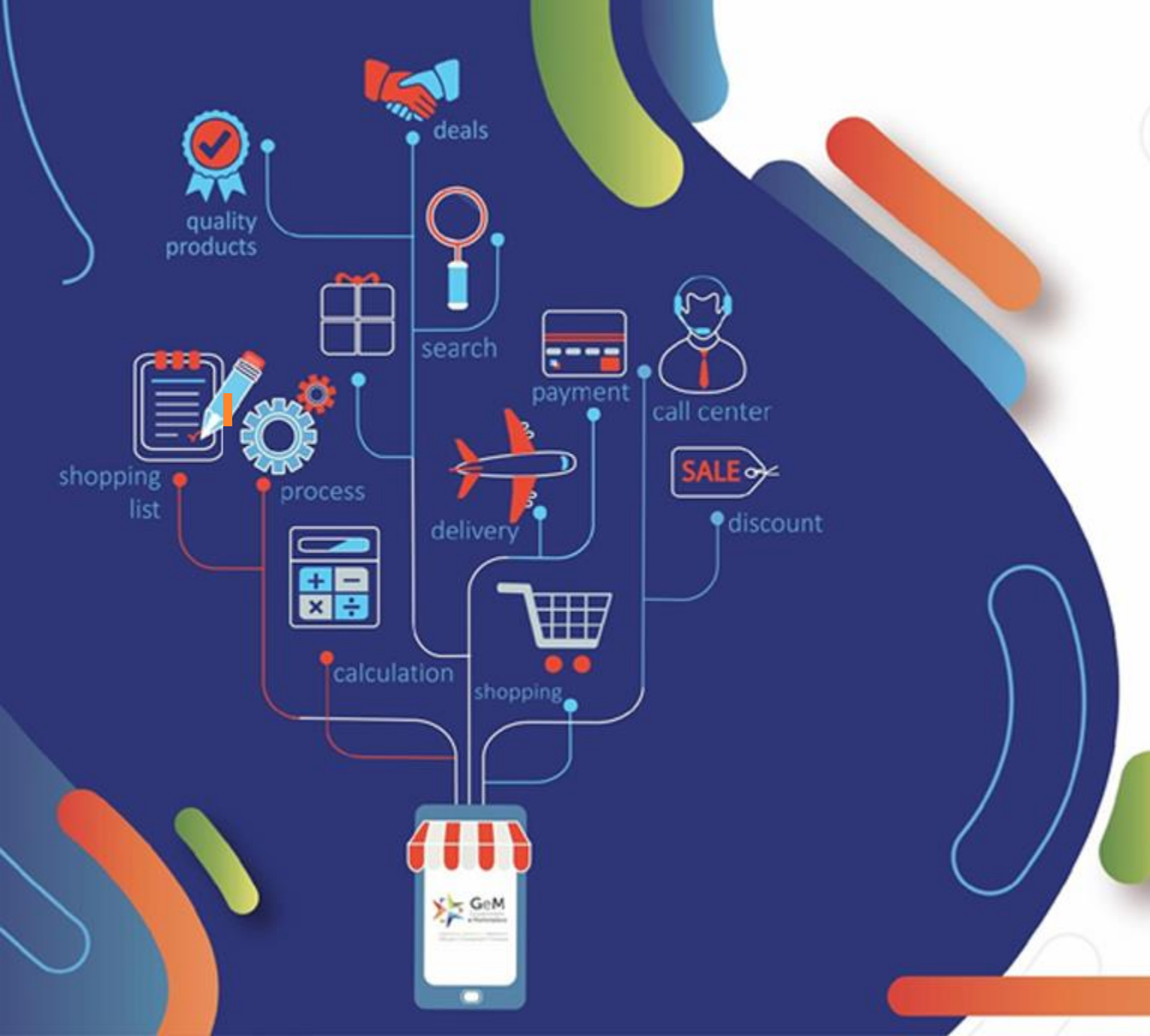

## Open www.gem.gov.in

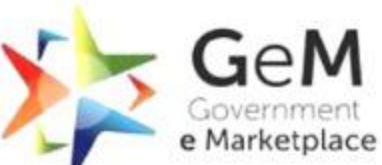

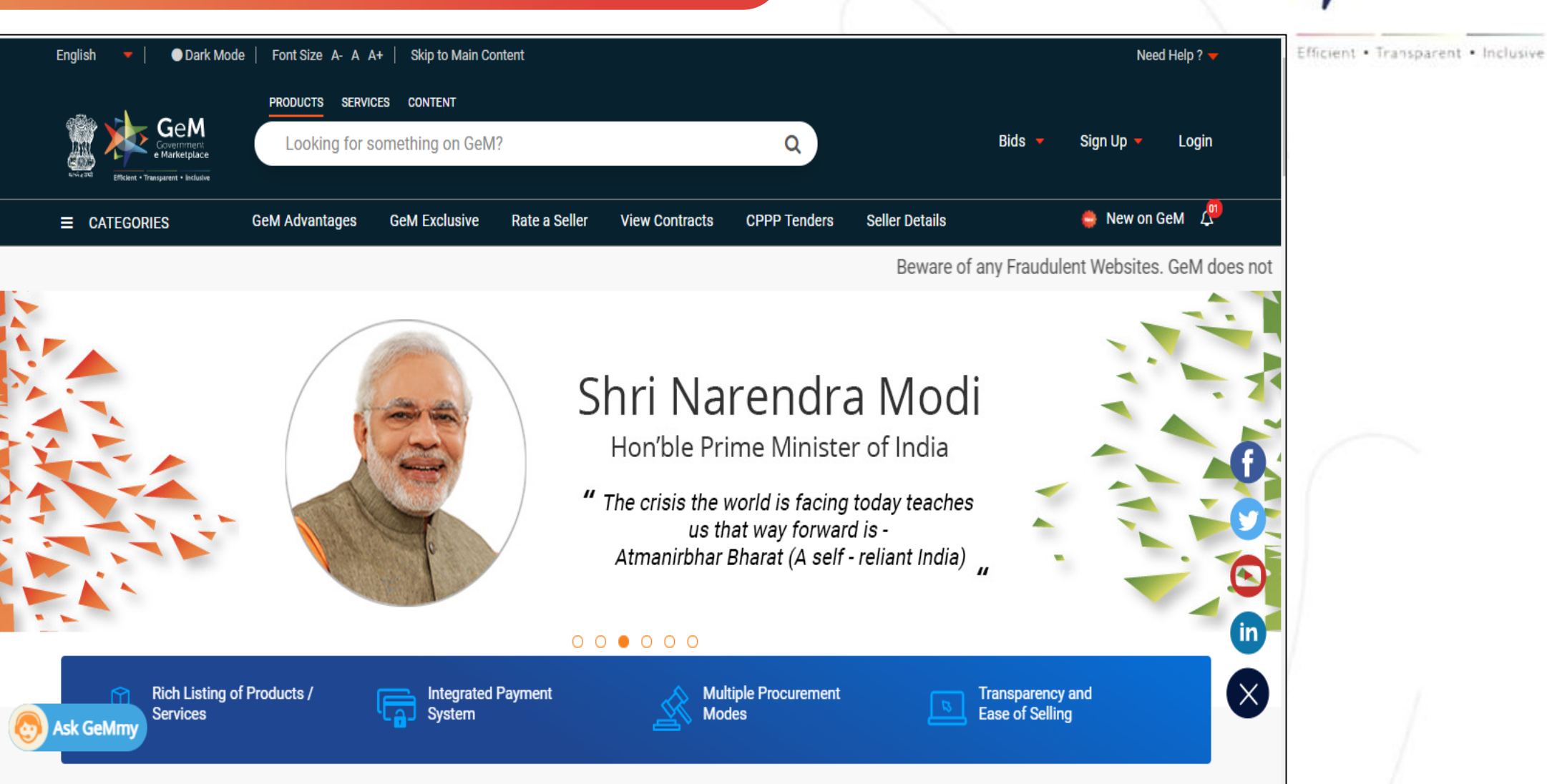

## Click on Sign Up and from the dropdown menu select 'Sellers'.

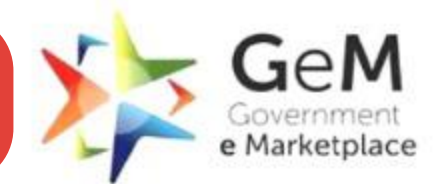

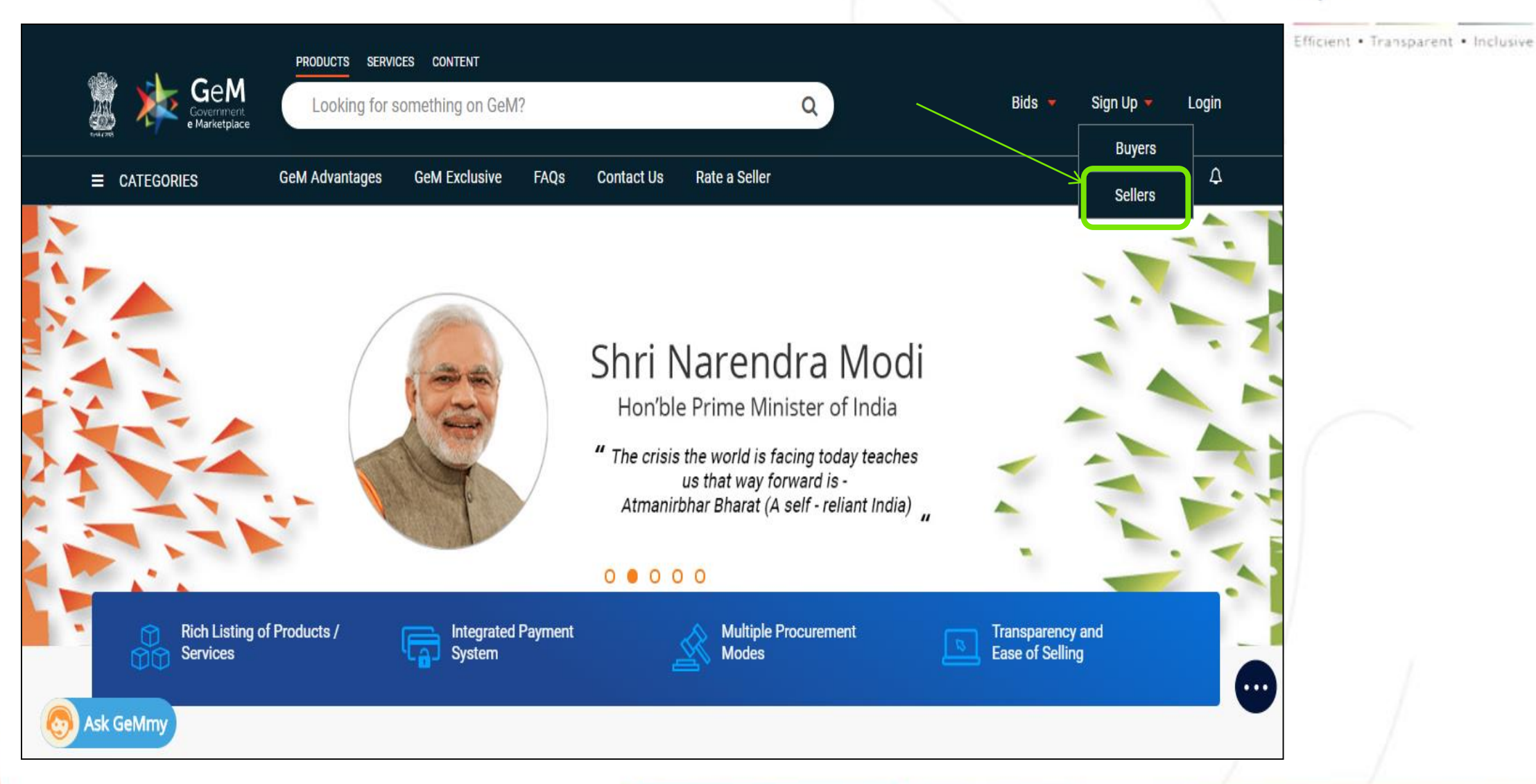

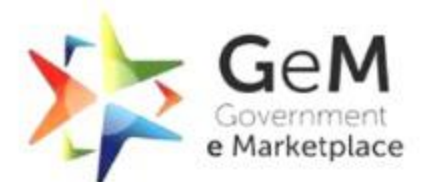

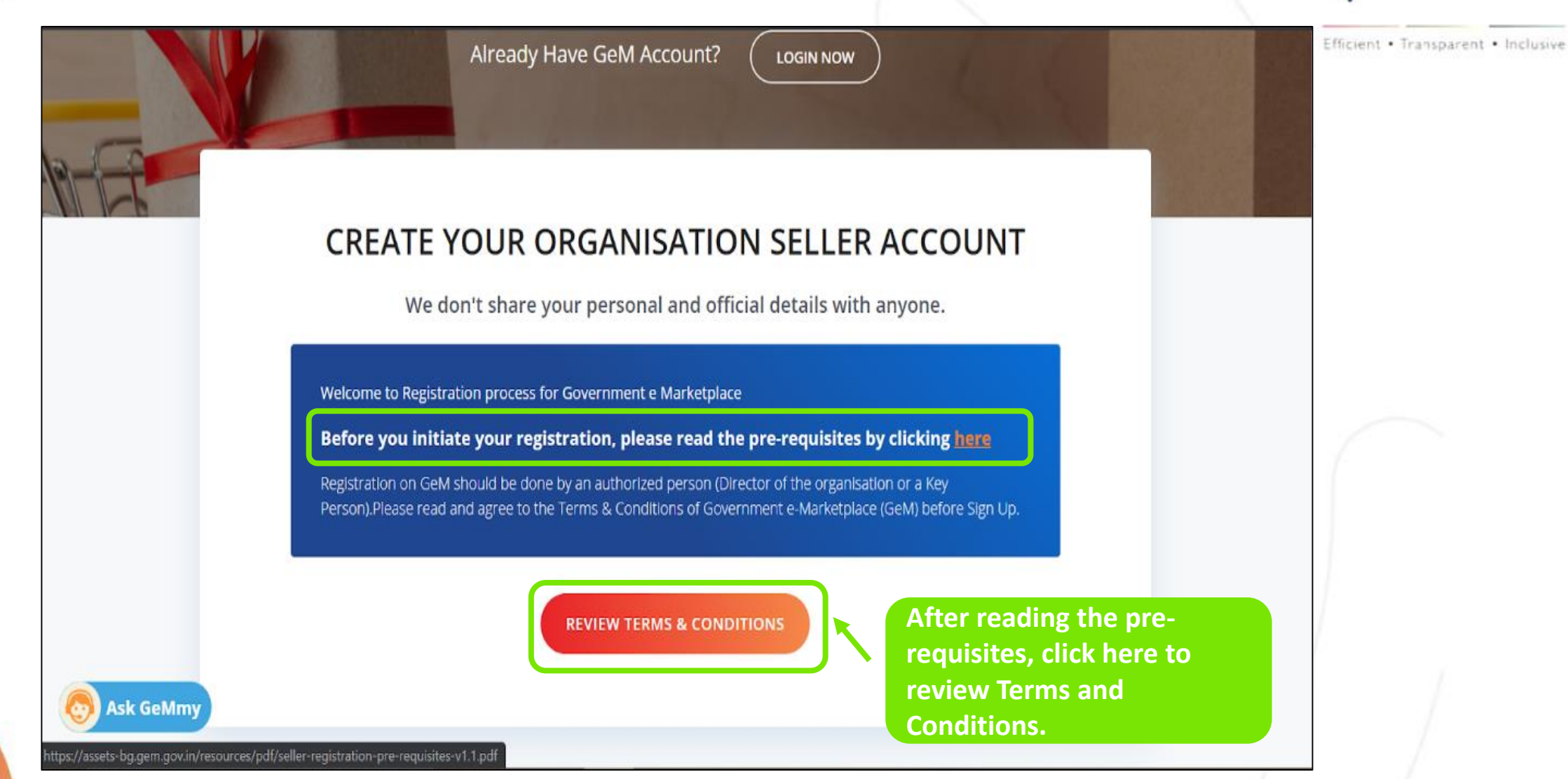

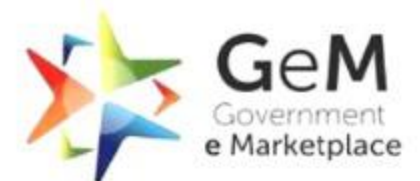

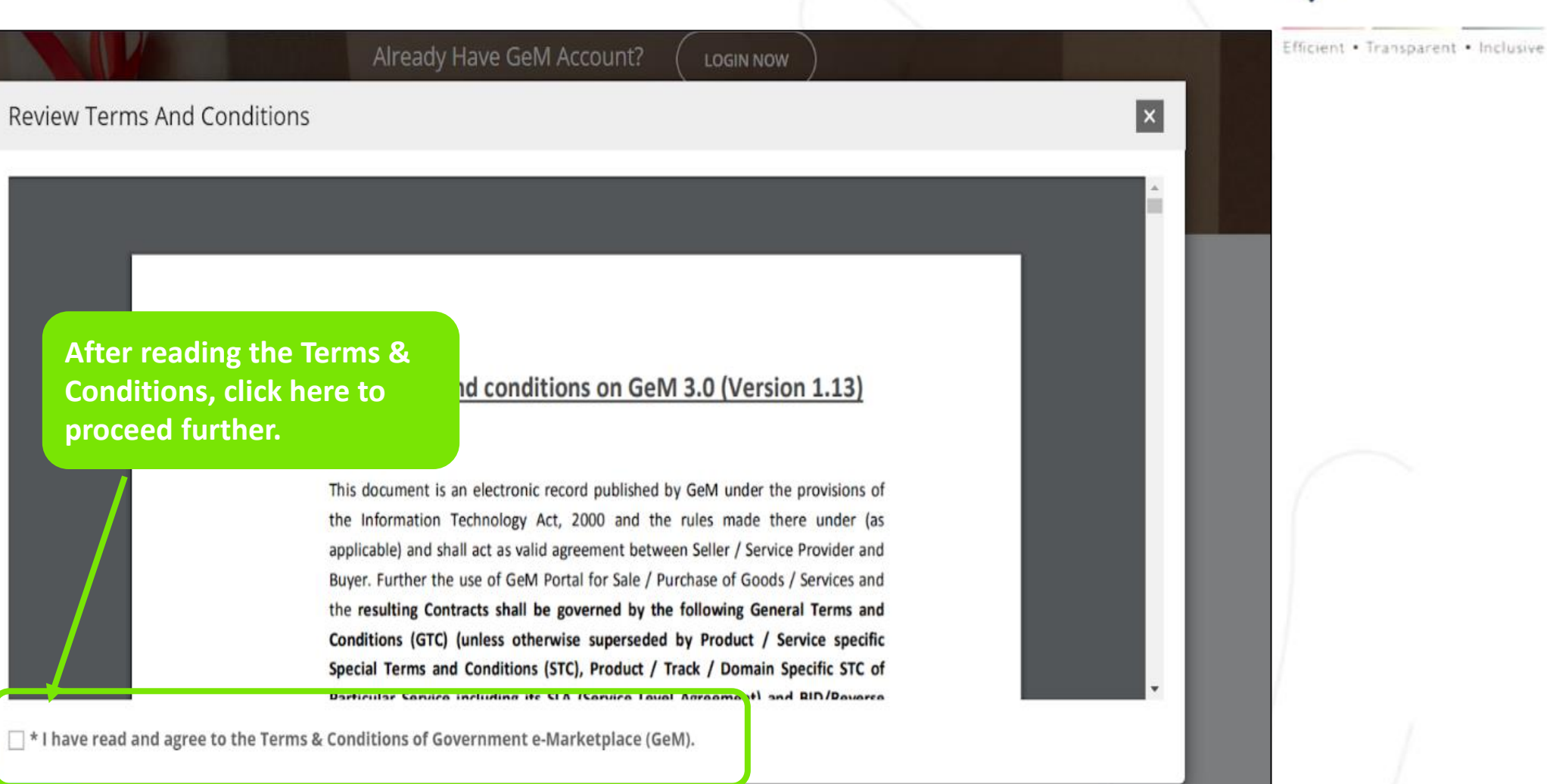

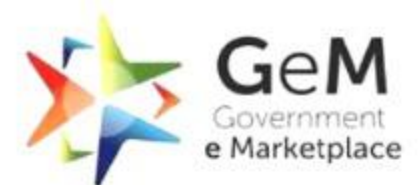

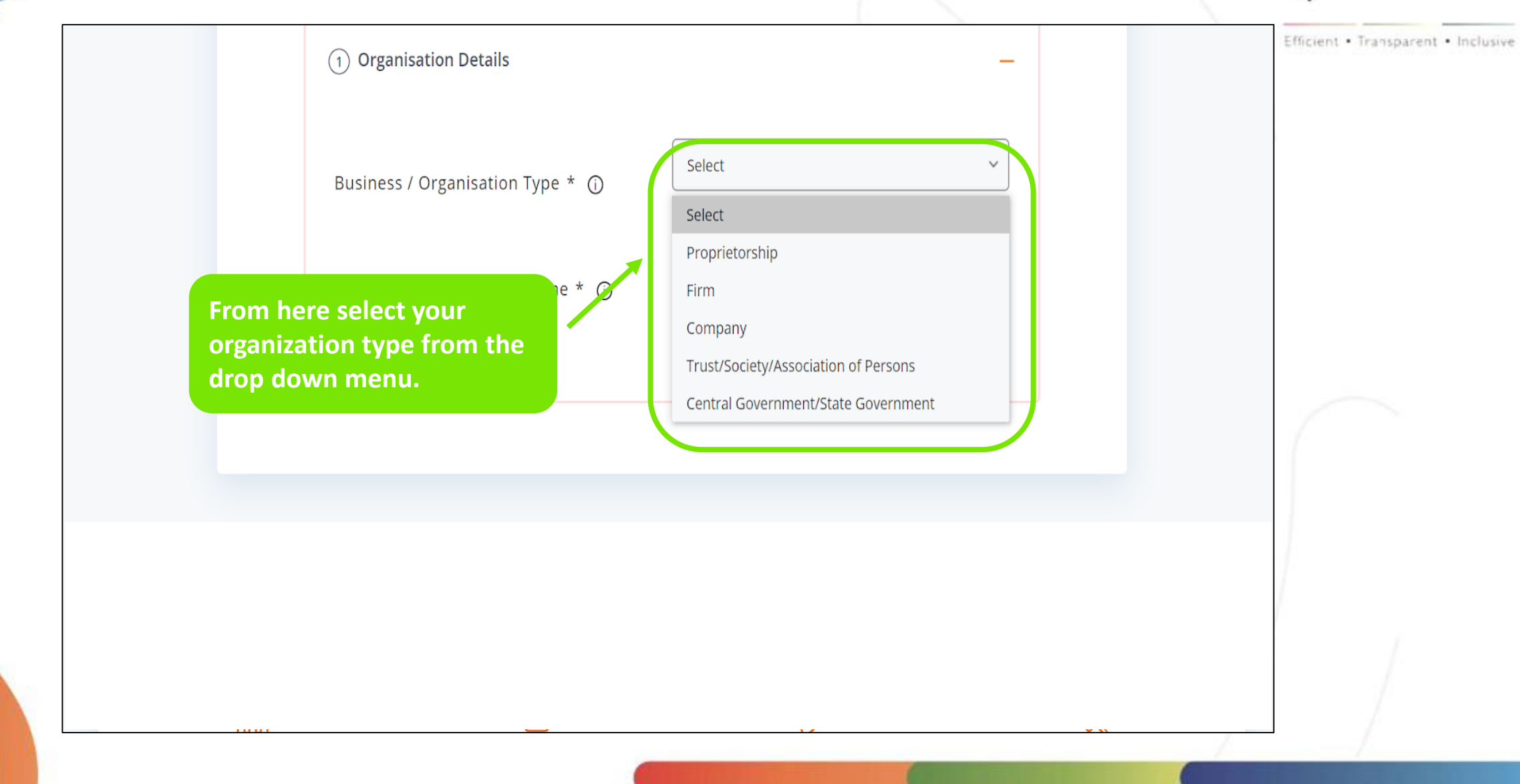

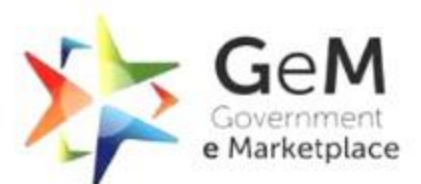

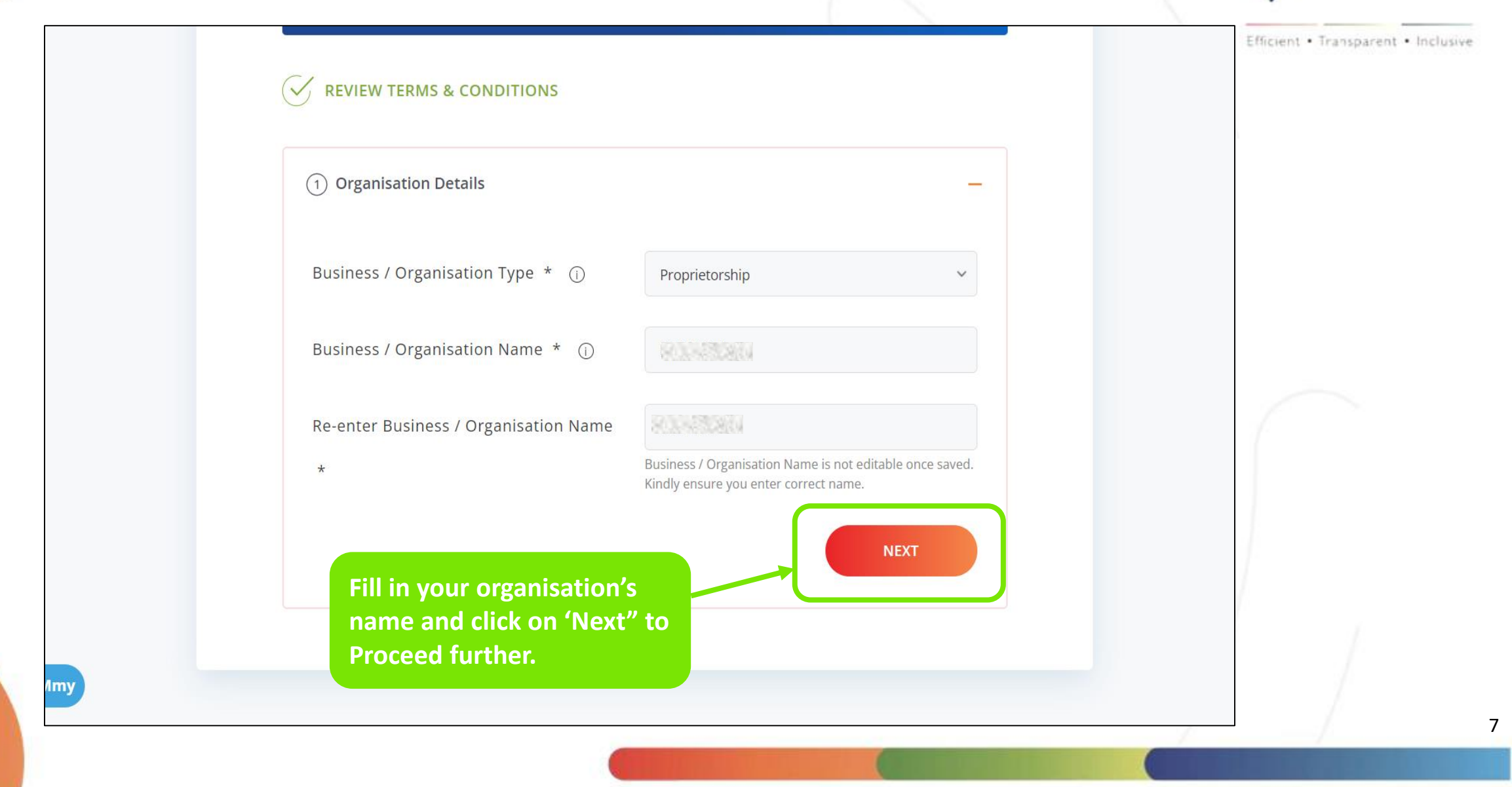

| 2 Personal Verification                                                                                                    |                                                                                                    | To continue you<br>using Aadhaar,<br>and fill in your | r registration<br>select Aadhar<br>Aadhaar details. | Efficient • Transparent • Inclu |
|----------------------------------------------------------------------------------------------------|----------------------------------------------------------------------------------------------------|-------------------------------------------------------|-----------------------------------------------------|---------------------------------|
| Authenticate yourself using *                                                                                                    | Aadhaar     Person                                                                                             | al PAN                                                |                                                     |                                 |
| Aadhaar Number / Virtual ID * 🛈                                                                                                    | Please enter Aadhaar numbe<br>Please enter Aadhaar Number.                                                     | er/Virtual Aadhaar                                    |                                                     |                                 |
| Mobile number linked with Aadhaar *                                                                                                    | Please enter your 10 digit mo<br>Please enter Mobile Number.                                                   | bbile number                                          |                                                     |                                 |
| I, the holder of the above Aadhaar, hereby giv<br>using my Aadhaar number as allotted by UIDA<br>Marketplace) ,have informed me that my aadh<br>Click on the play button to listen consent | ve my consent to GeM ( Governmen<br>Al for GeM Registration. GeM ( Gove<br>haar data will not be stored/shared | nt e Marketplace), for<br>ernment e<br>l.             |                                                     |                                 |
| ► 0:00 / 0:24 <b> 4) :</b>                                                                                                    |                                                                                                    | VERIFY AADHAAR                                        |                                                     |                                 |

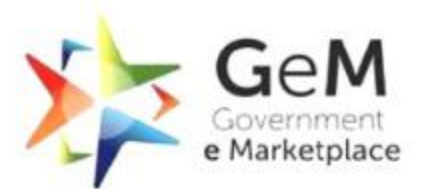

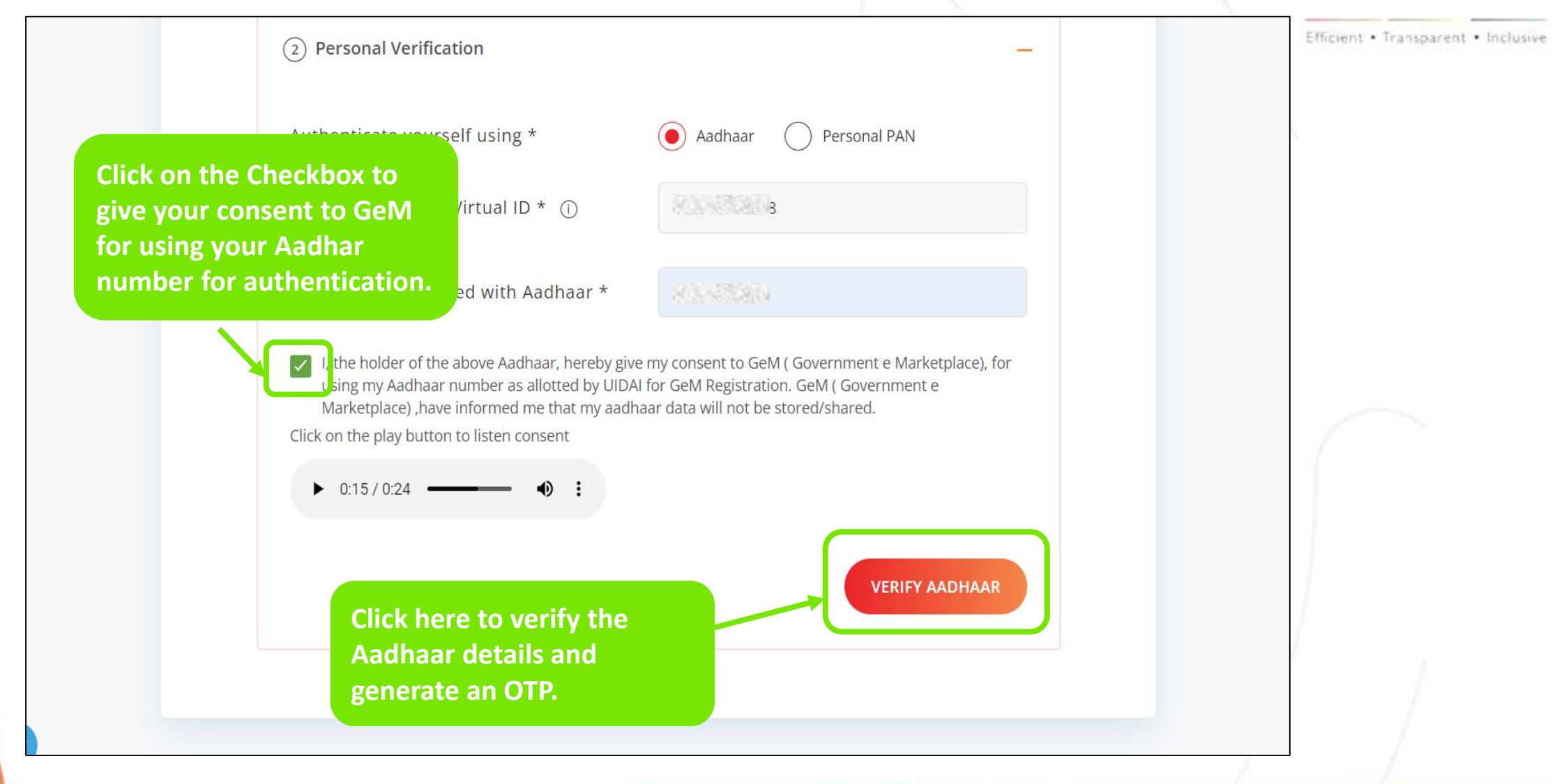

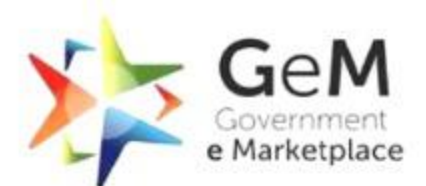

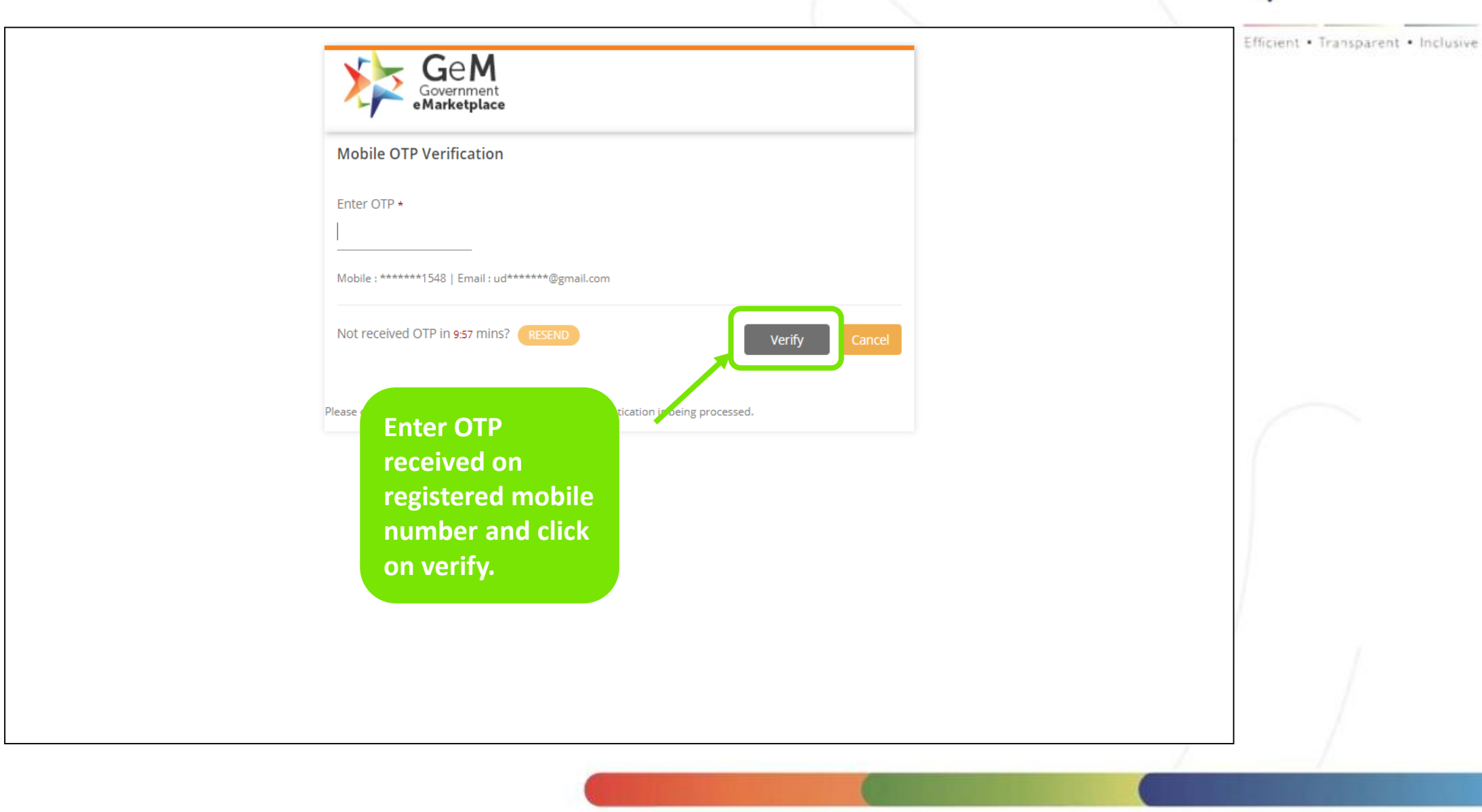

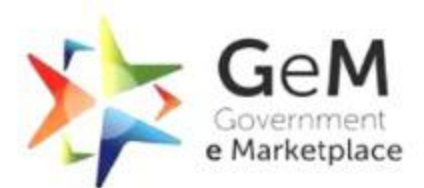

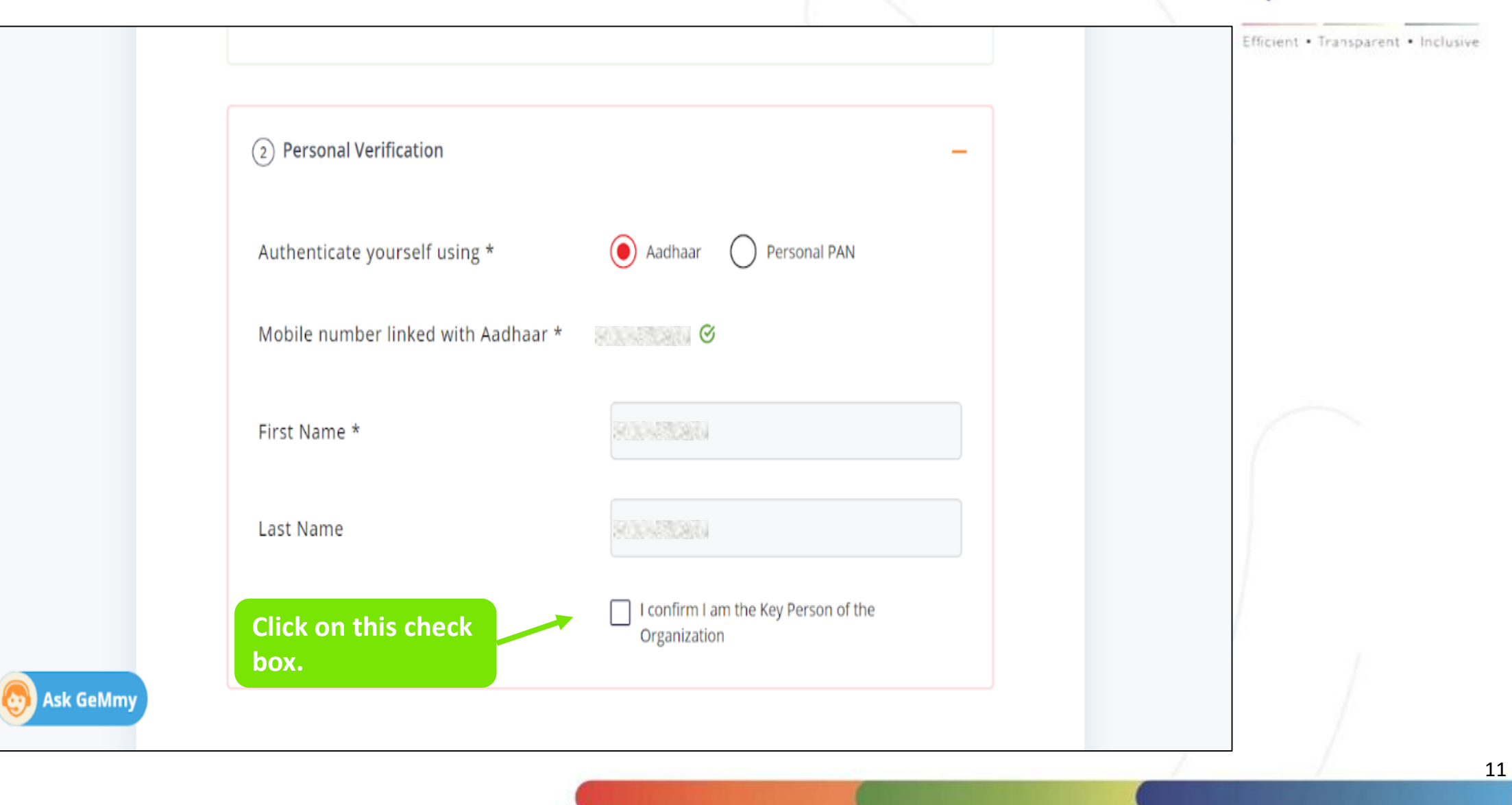

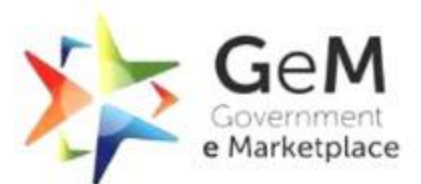

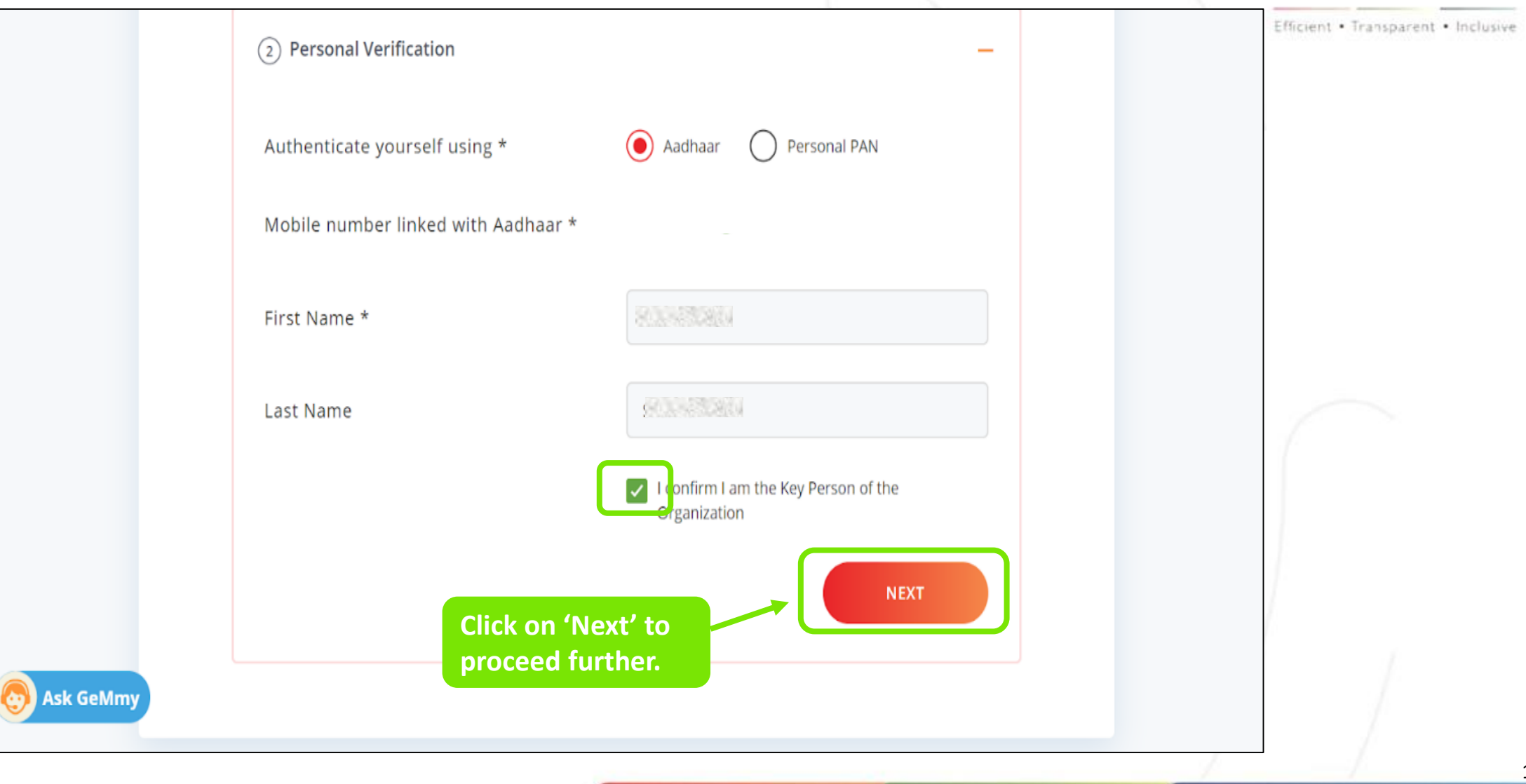

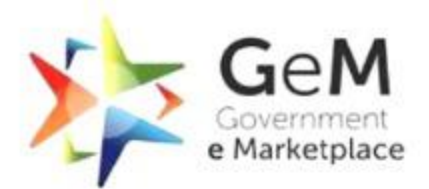

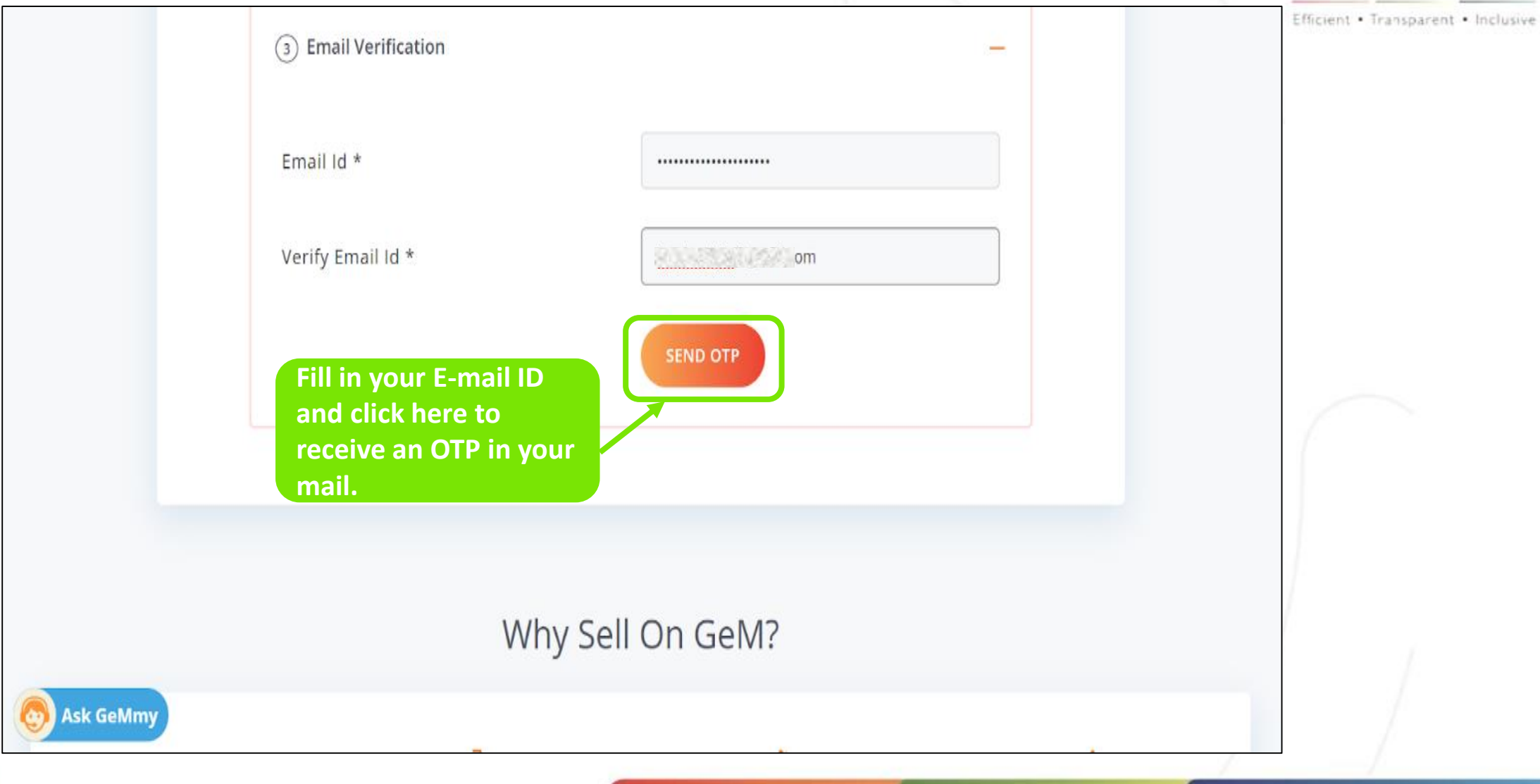

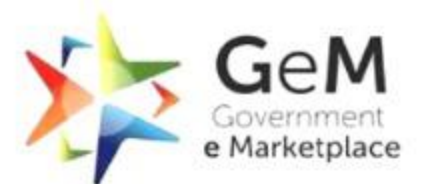

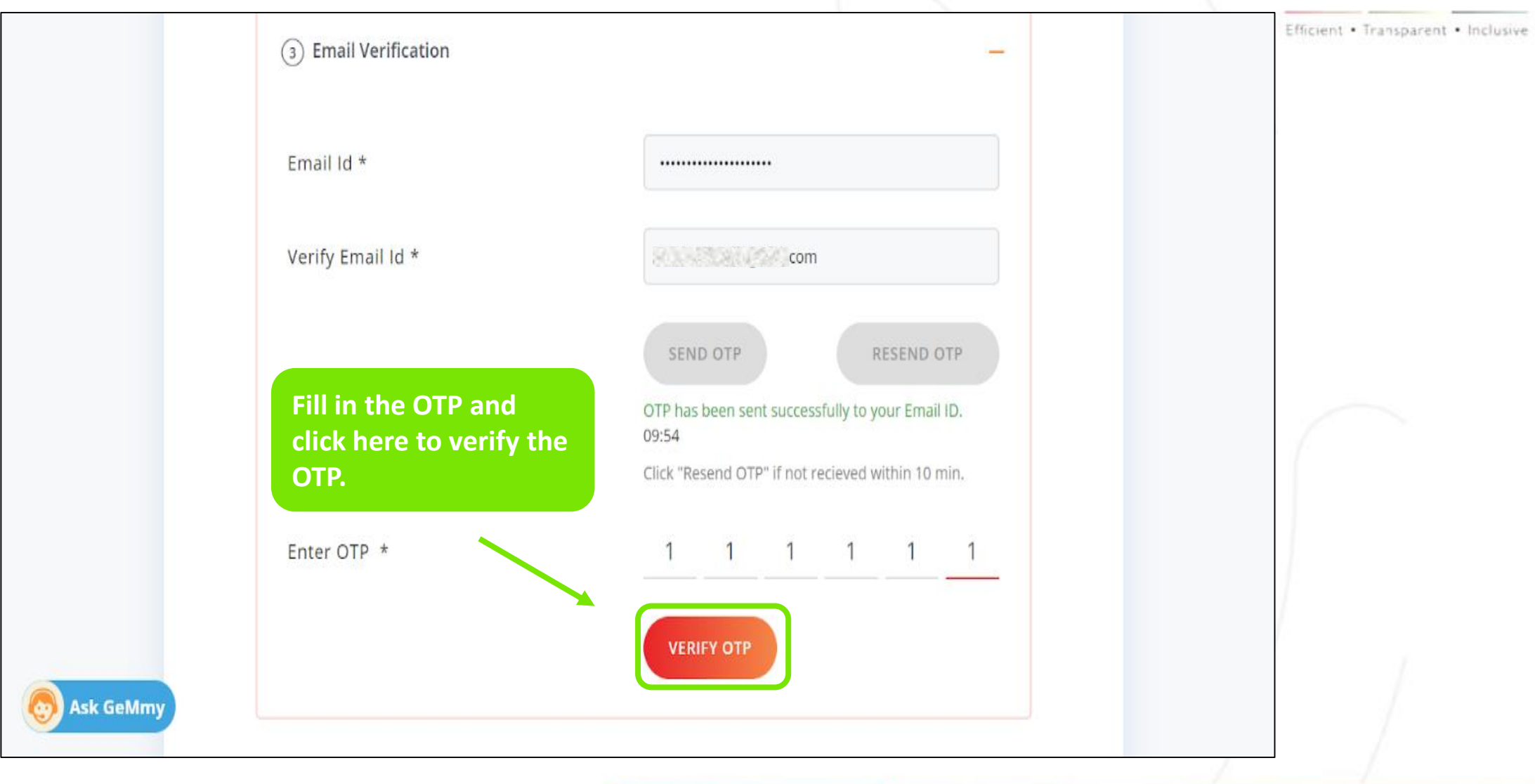

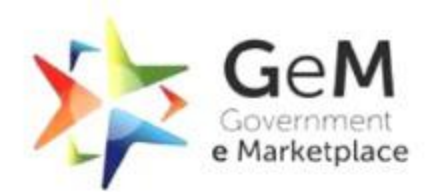

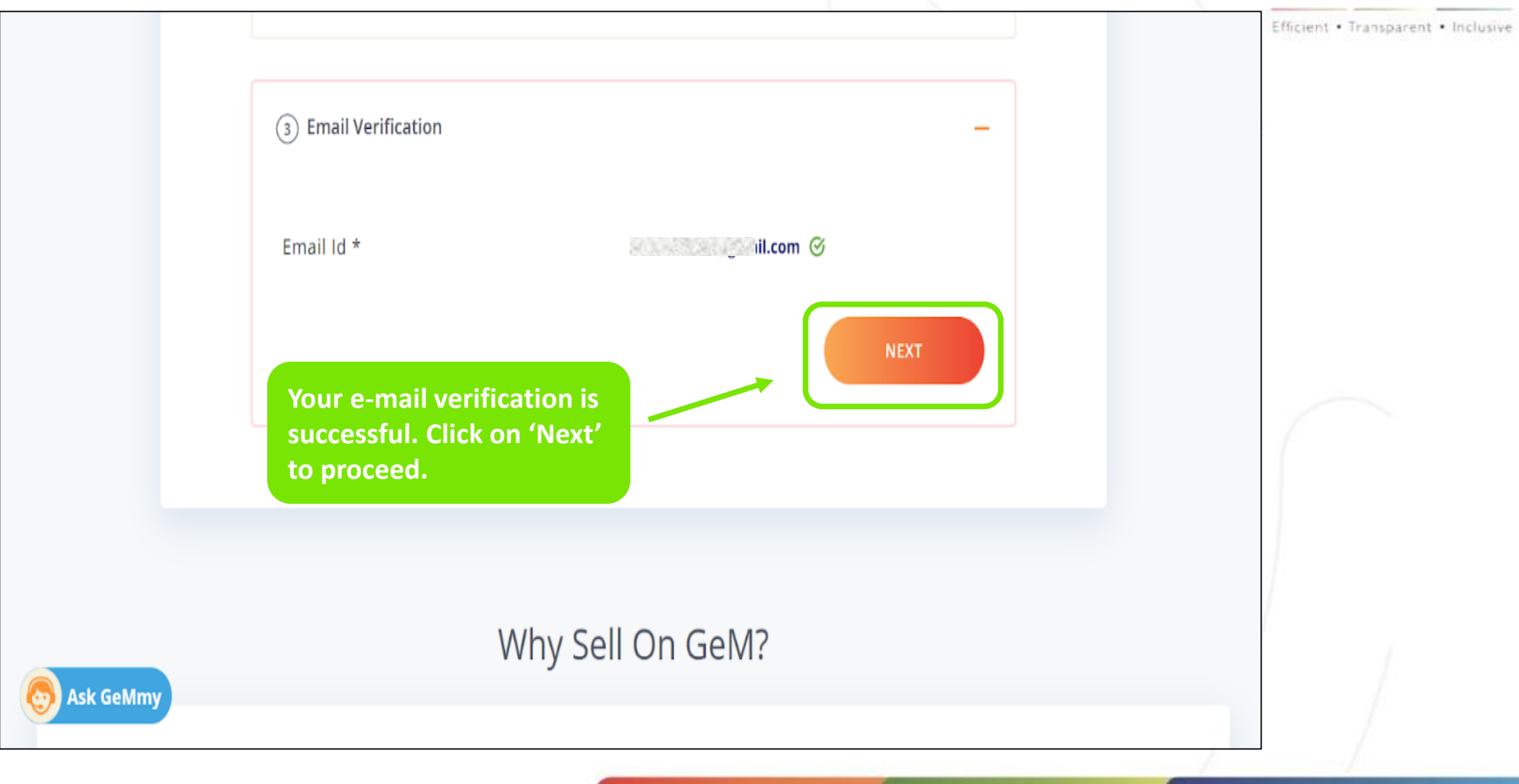

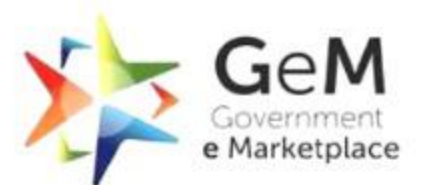

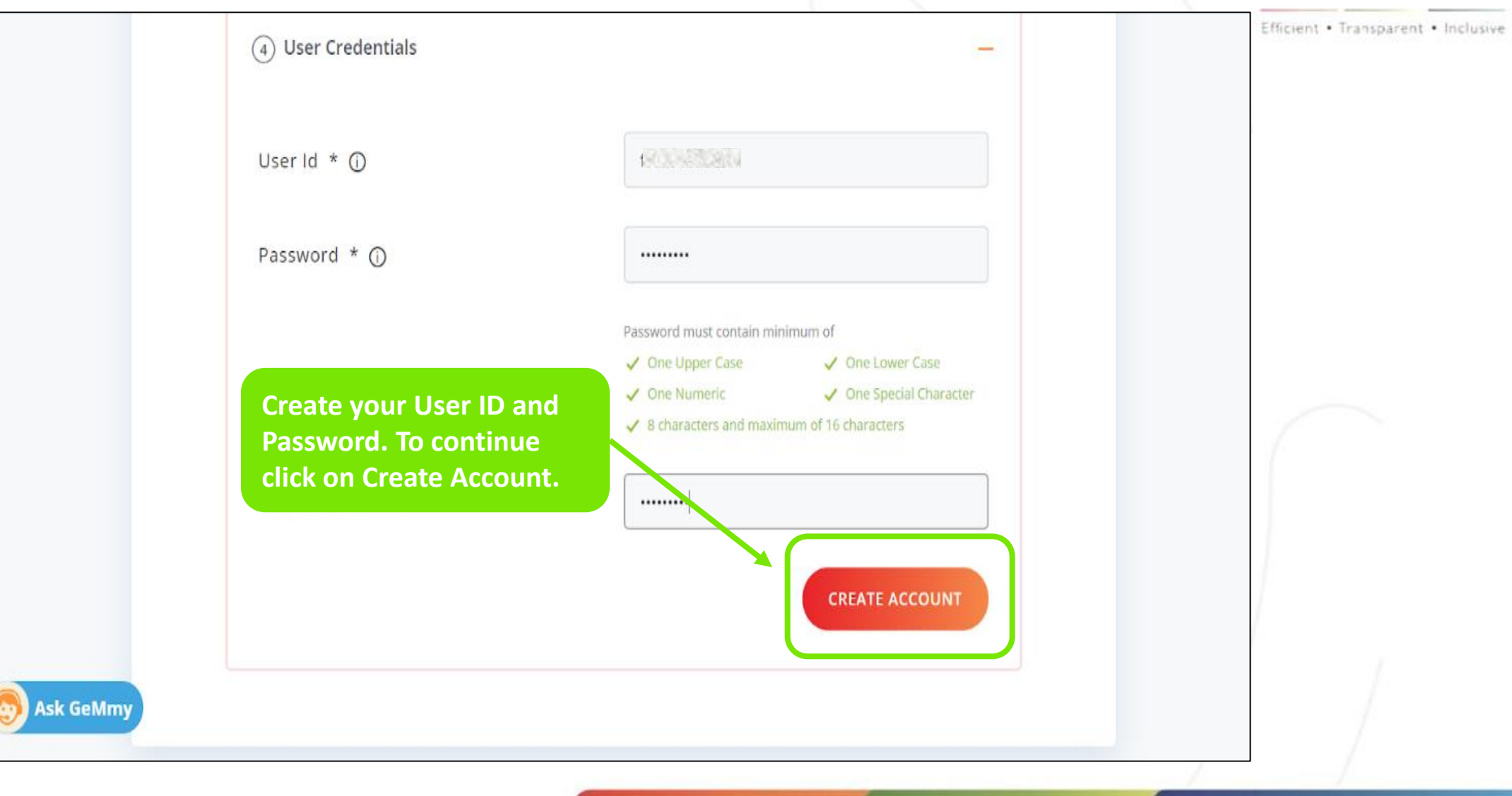

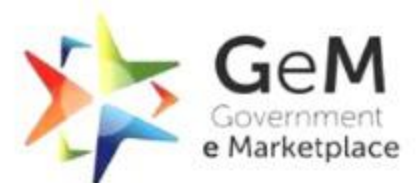

| User Id * 🛈        | 8009833860                                                                                   |  |
|--------------------|----------------------------------------------------------------------------------------------|--|
| Password * 🛈       |                                                                                              |  |
|                    | Password must contain minimum of <ul> <li>One Upper Case</li> <li>One Lower Case</li> </ul>  |  |
|                    | <ul> <li>One special character</li> <li>8 characters and maximum of 16 characters</li> </ul> |  |
| Confirm Password * |                                                                                              |  |

Document Updated 07<sup>th</sup> February 2022

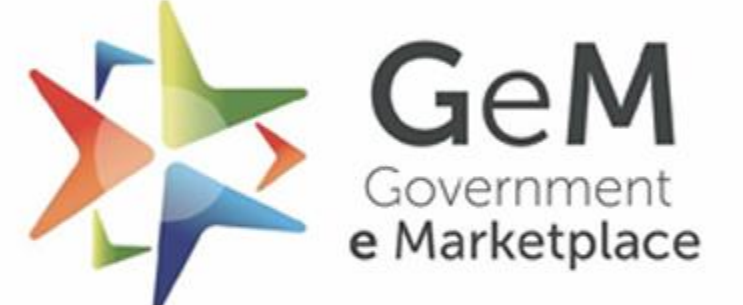

Efficient • Transparent • Inclusive

Copyright © 2021 GeM All rights reserved. Vol. 1.0.B

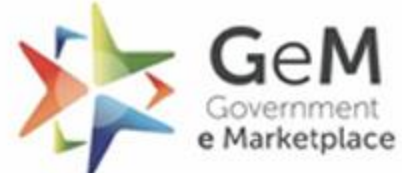

Efficient • Transparent • Inclusive

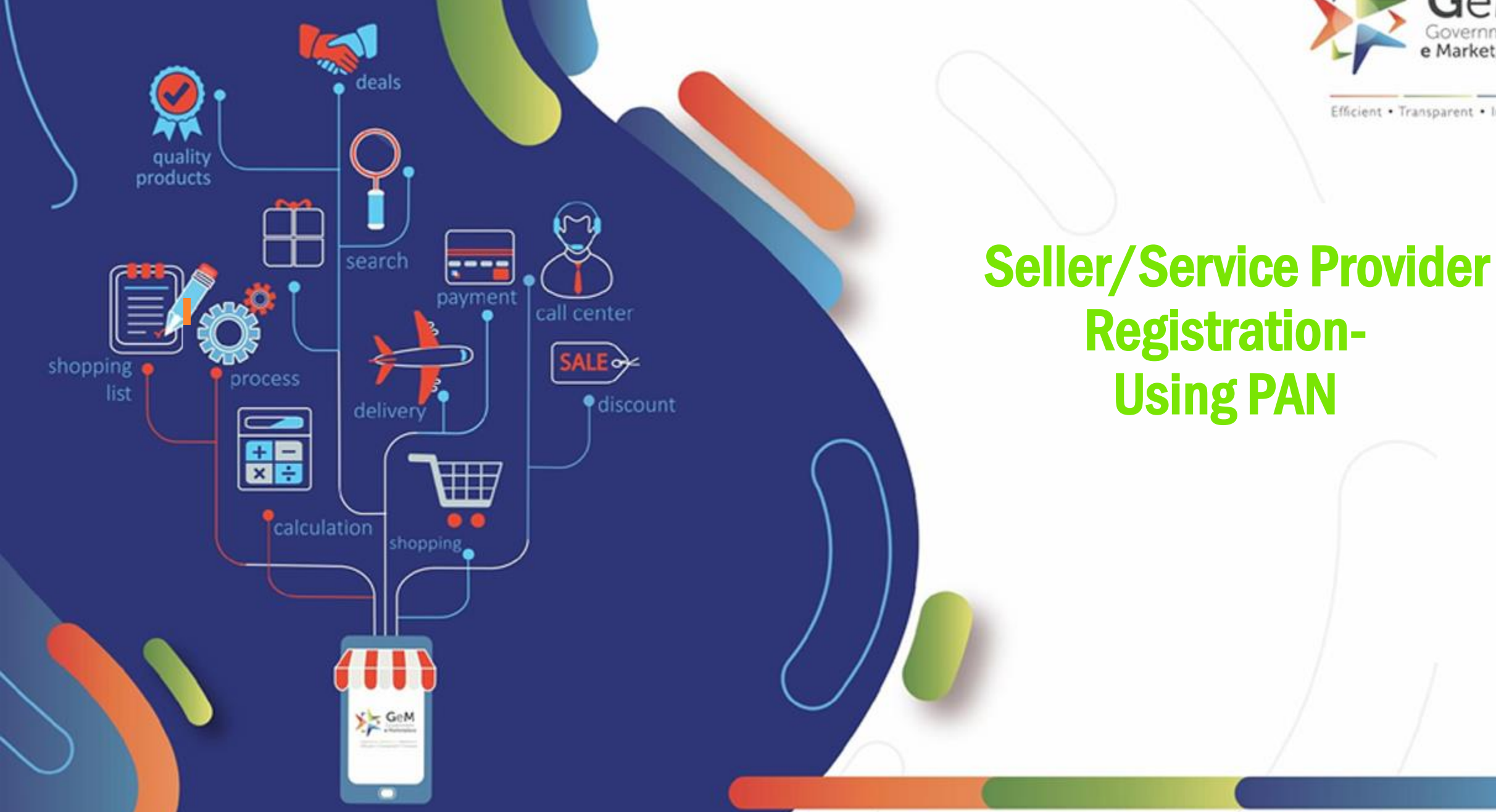

## Open gem.gov.in and click on Login.

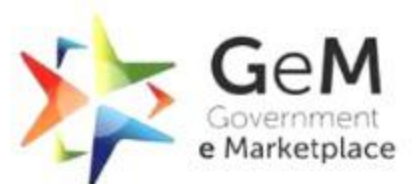

Efficient • Transparent • Inclusive

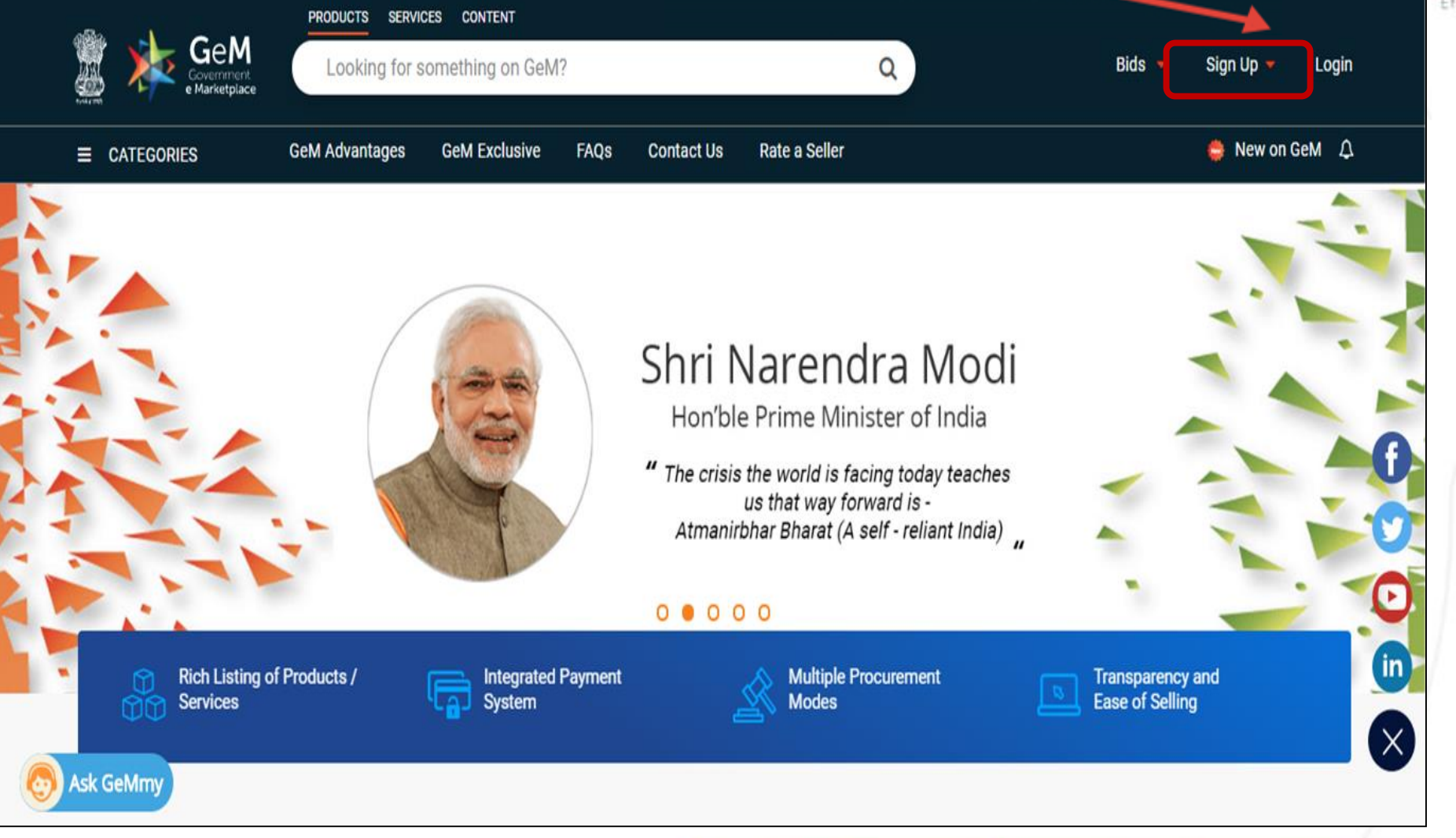

## Select Sellers from the dropdown.

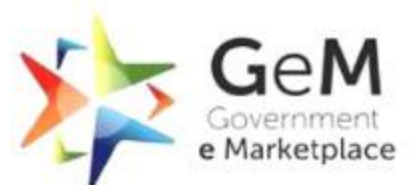

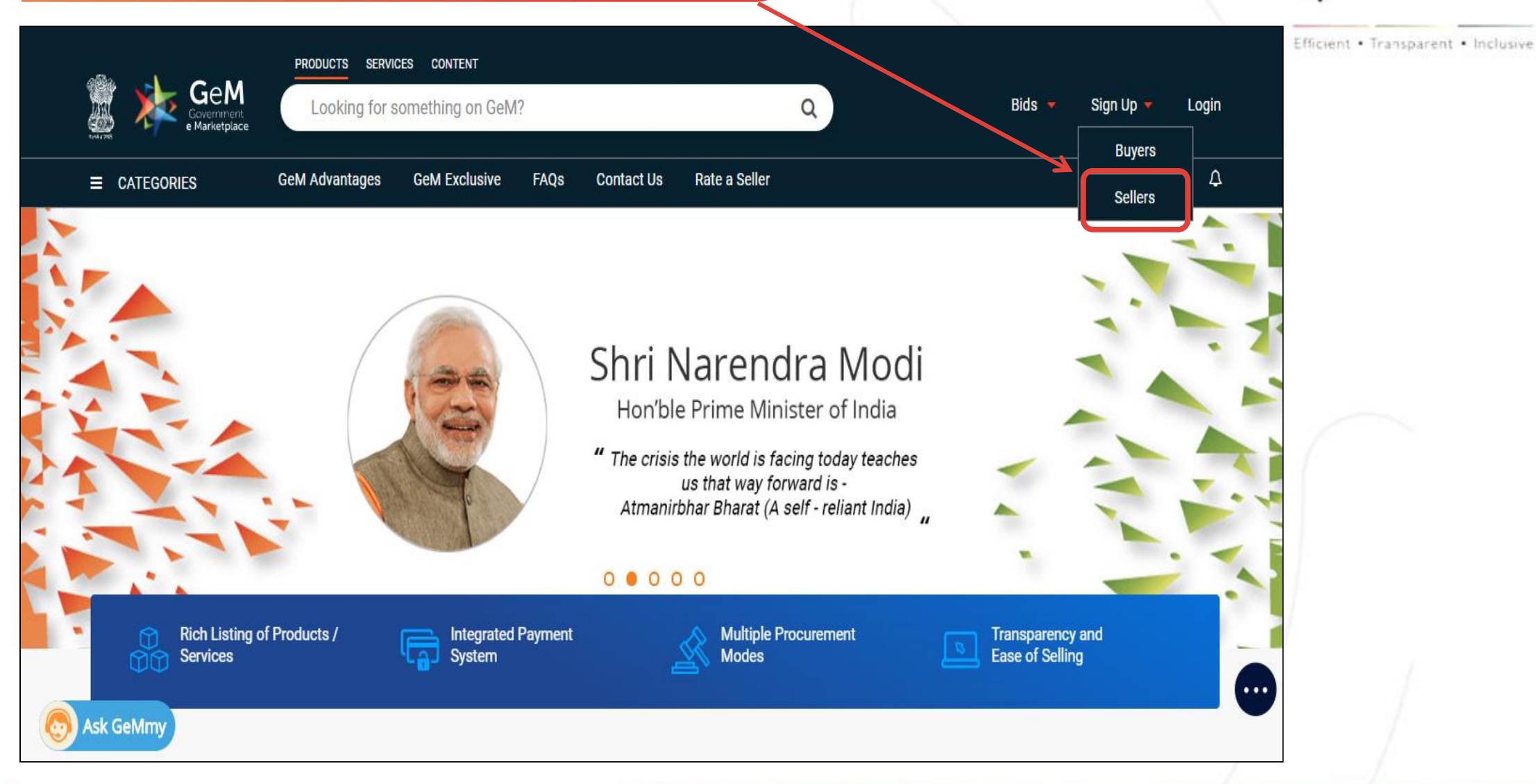

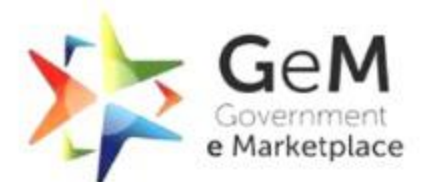

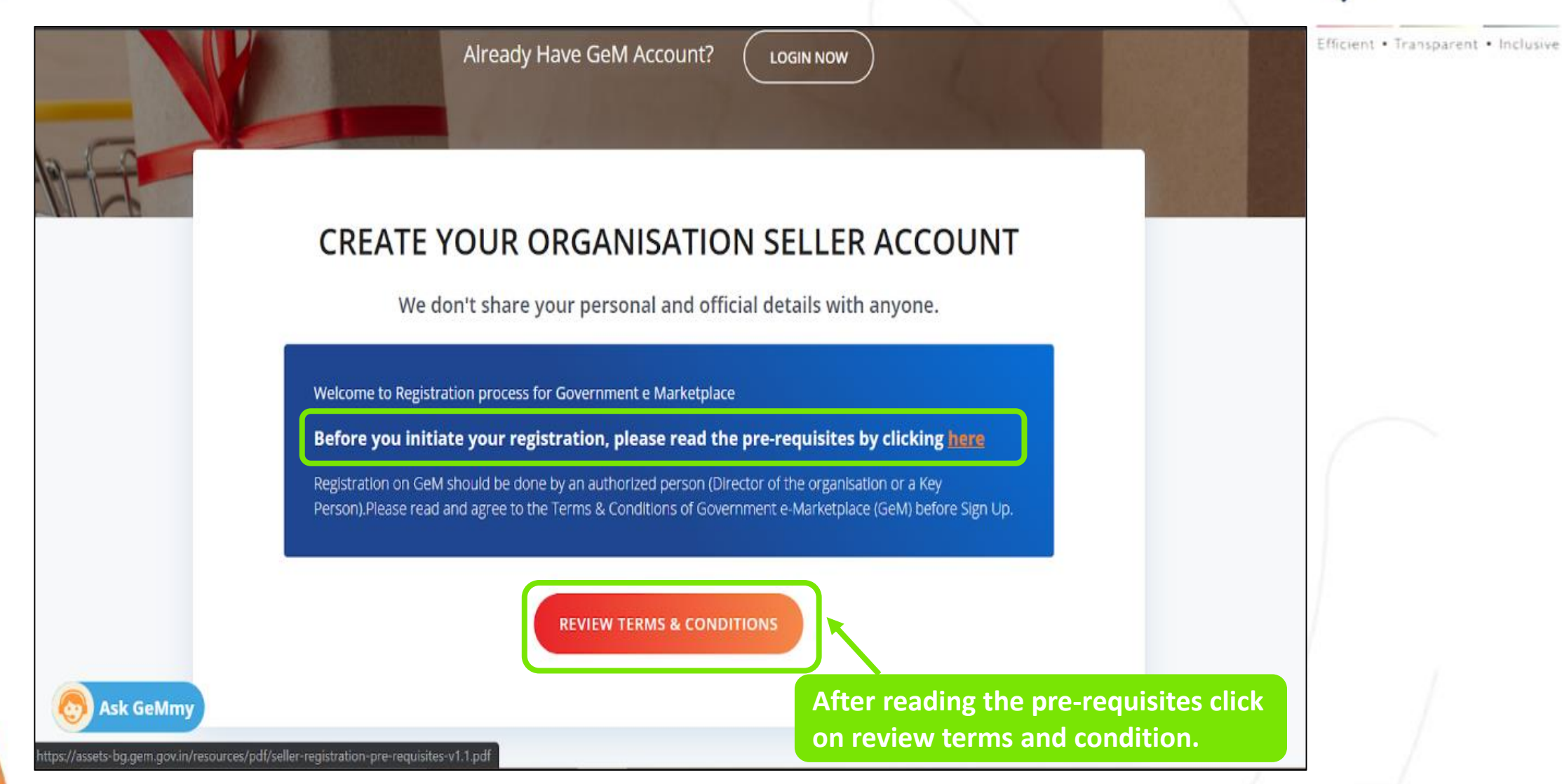

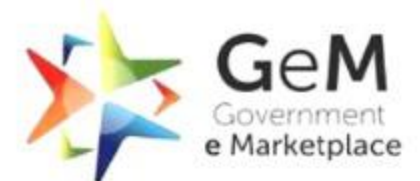

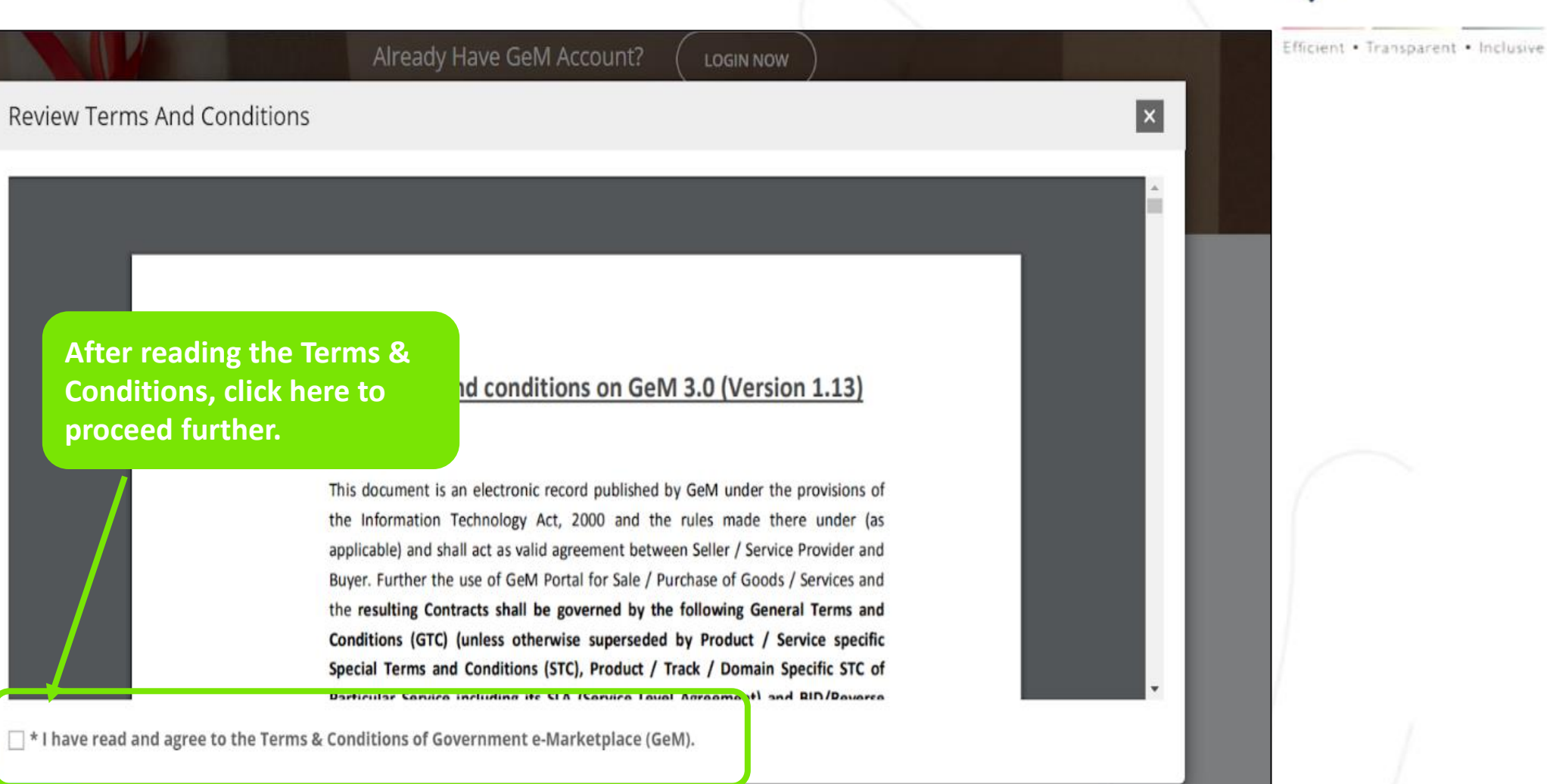

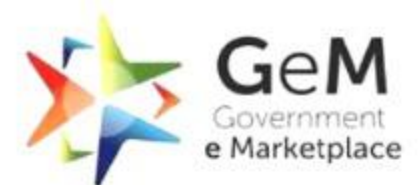

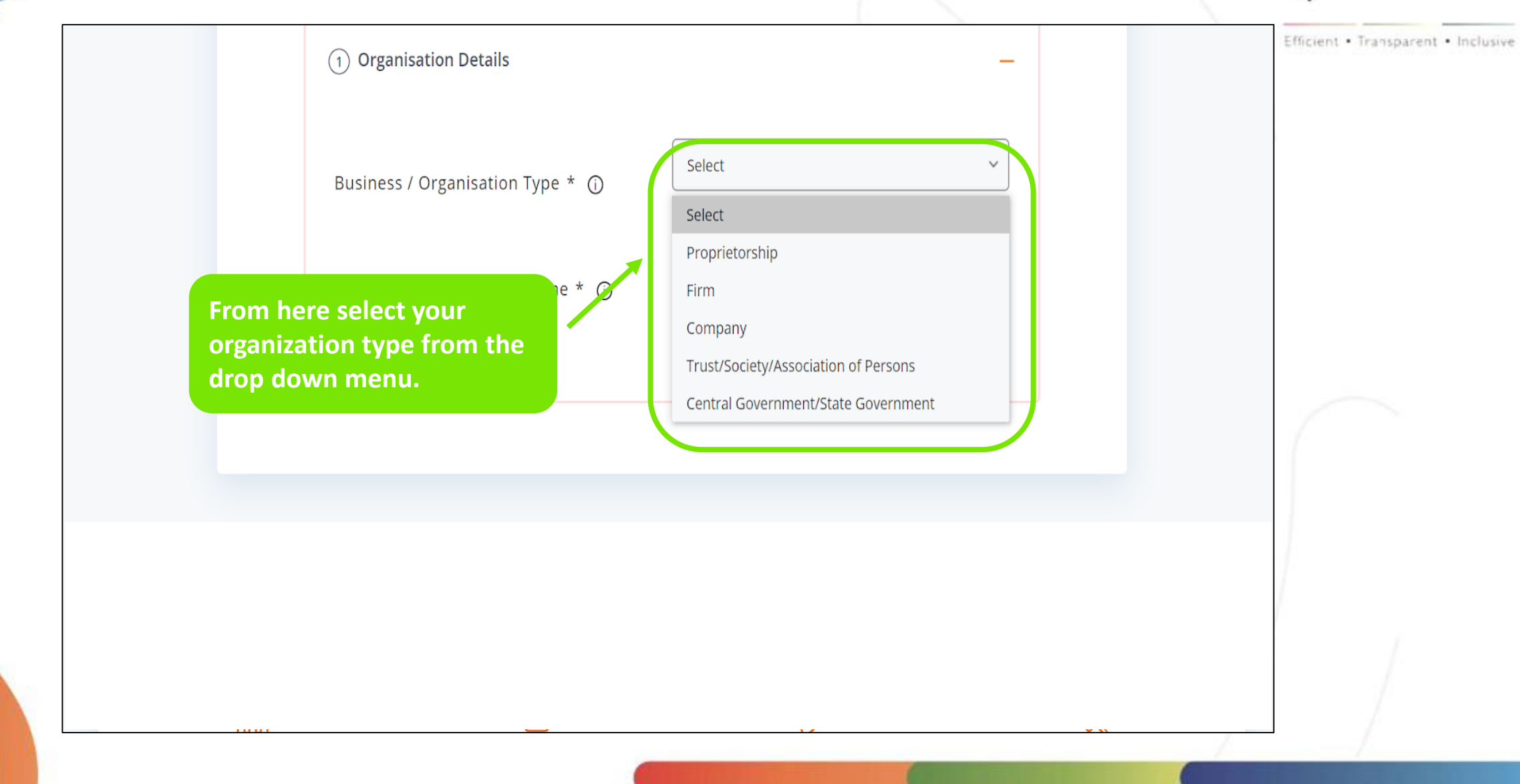

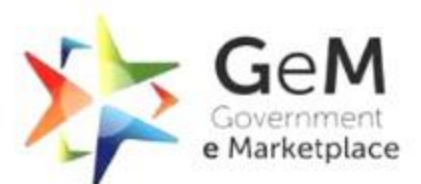

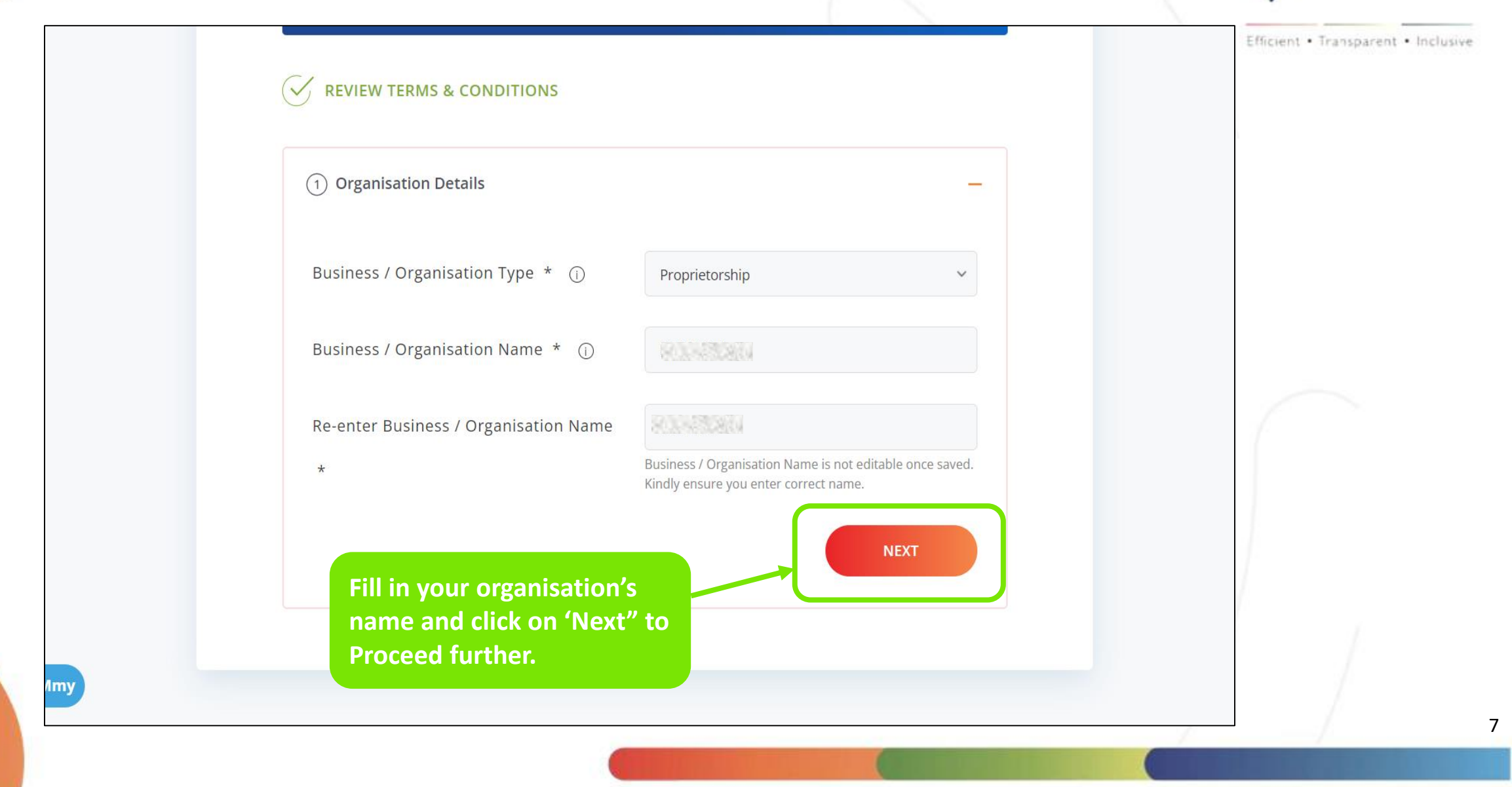

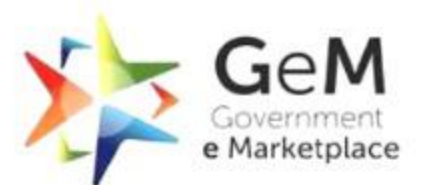

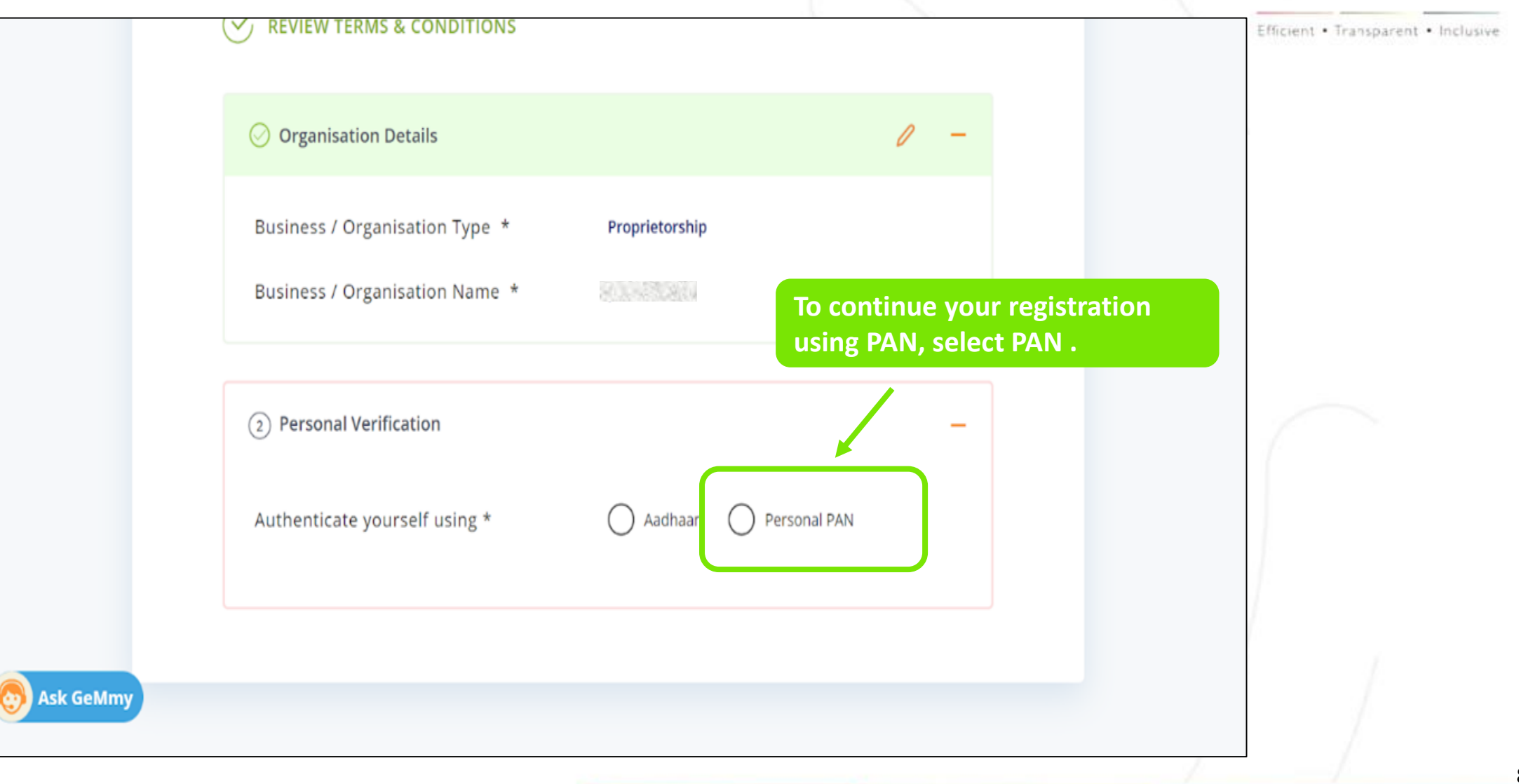

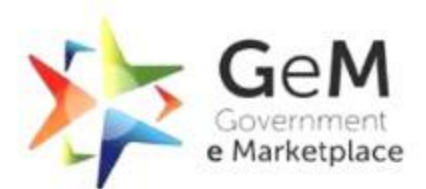

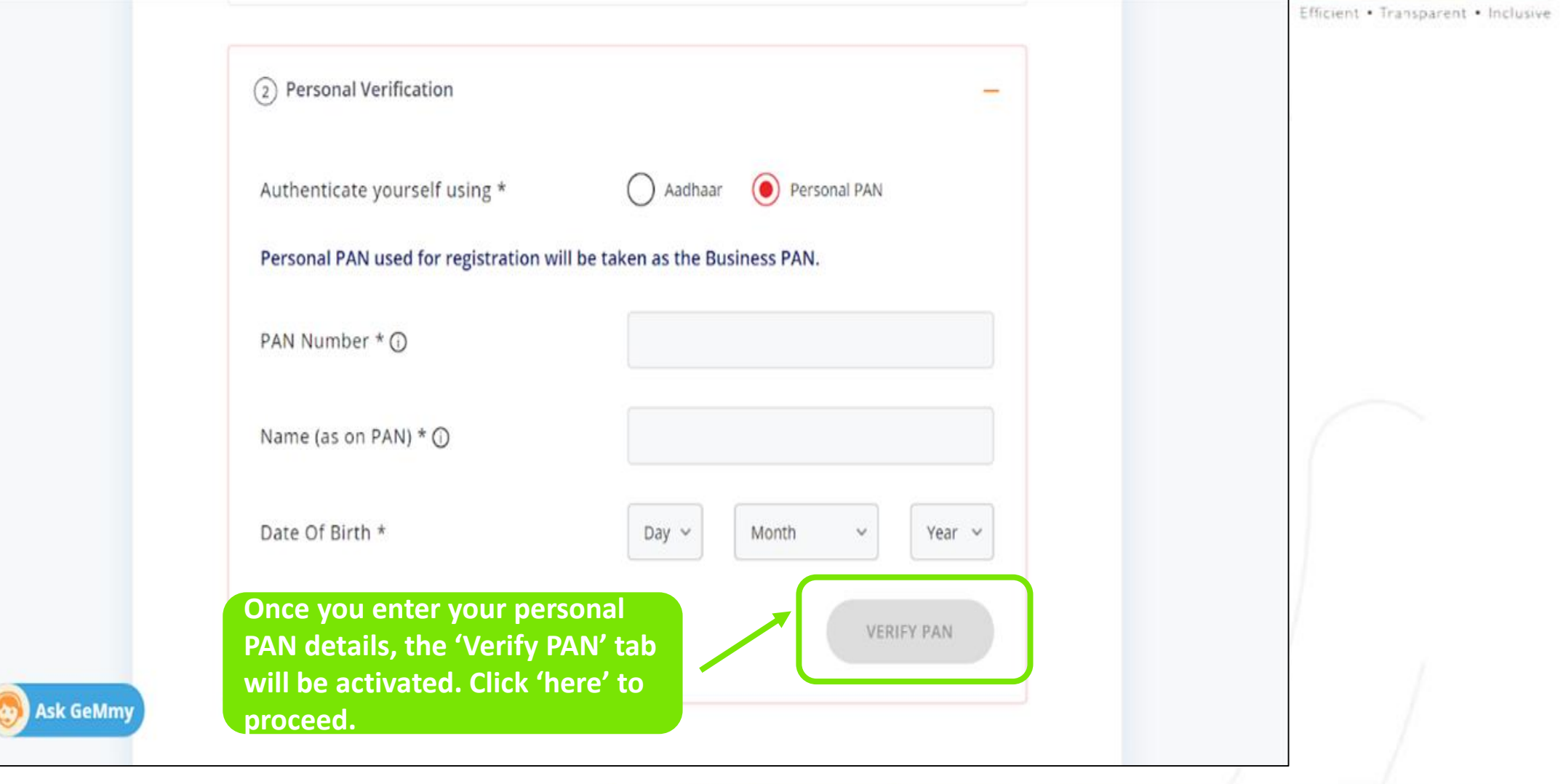

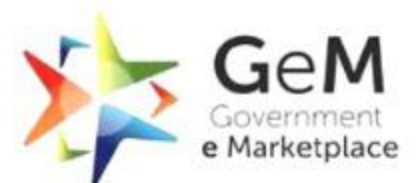

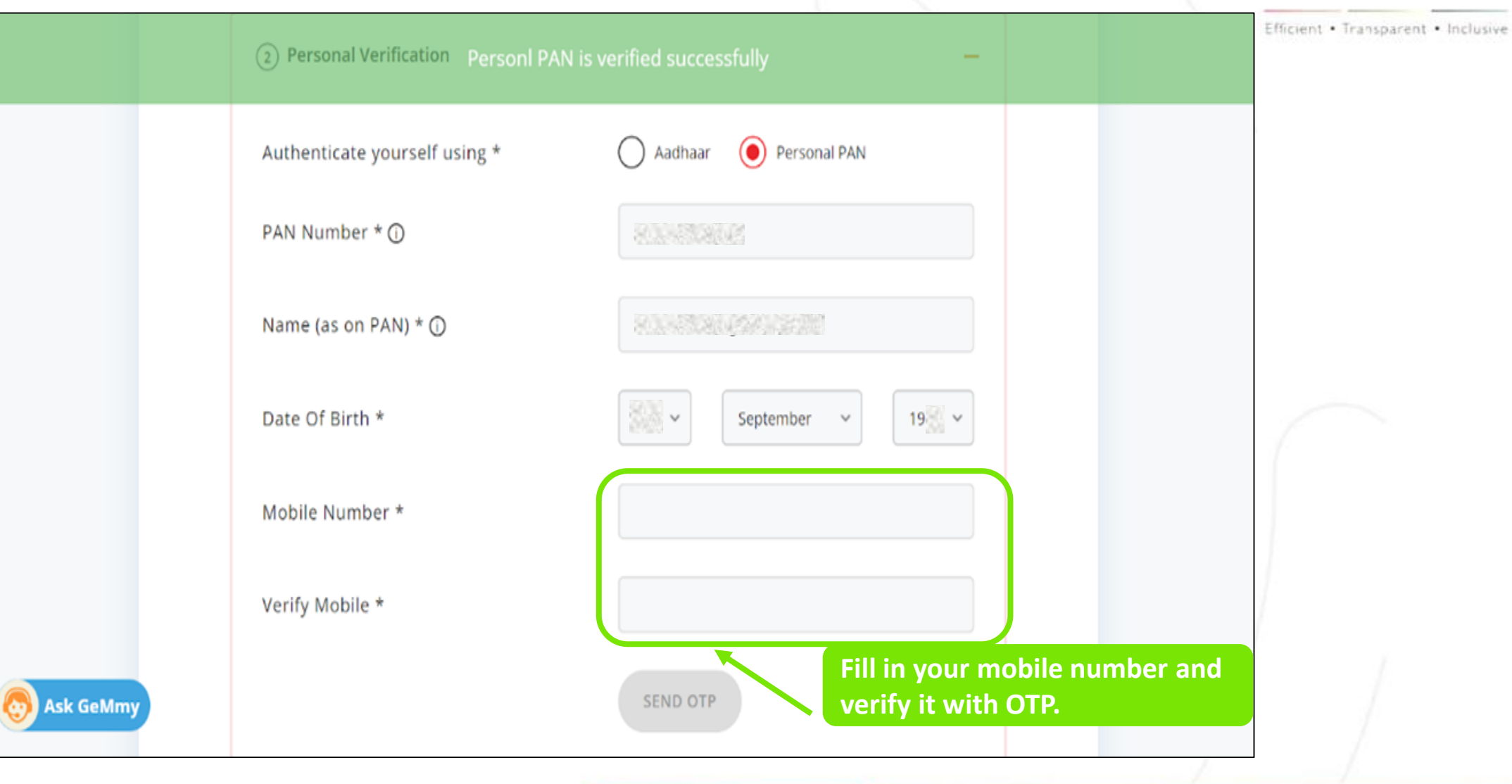

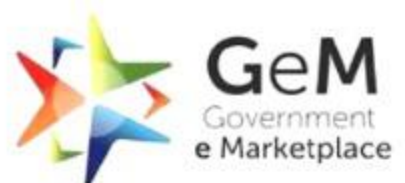

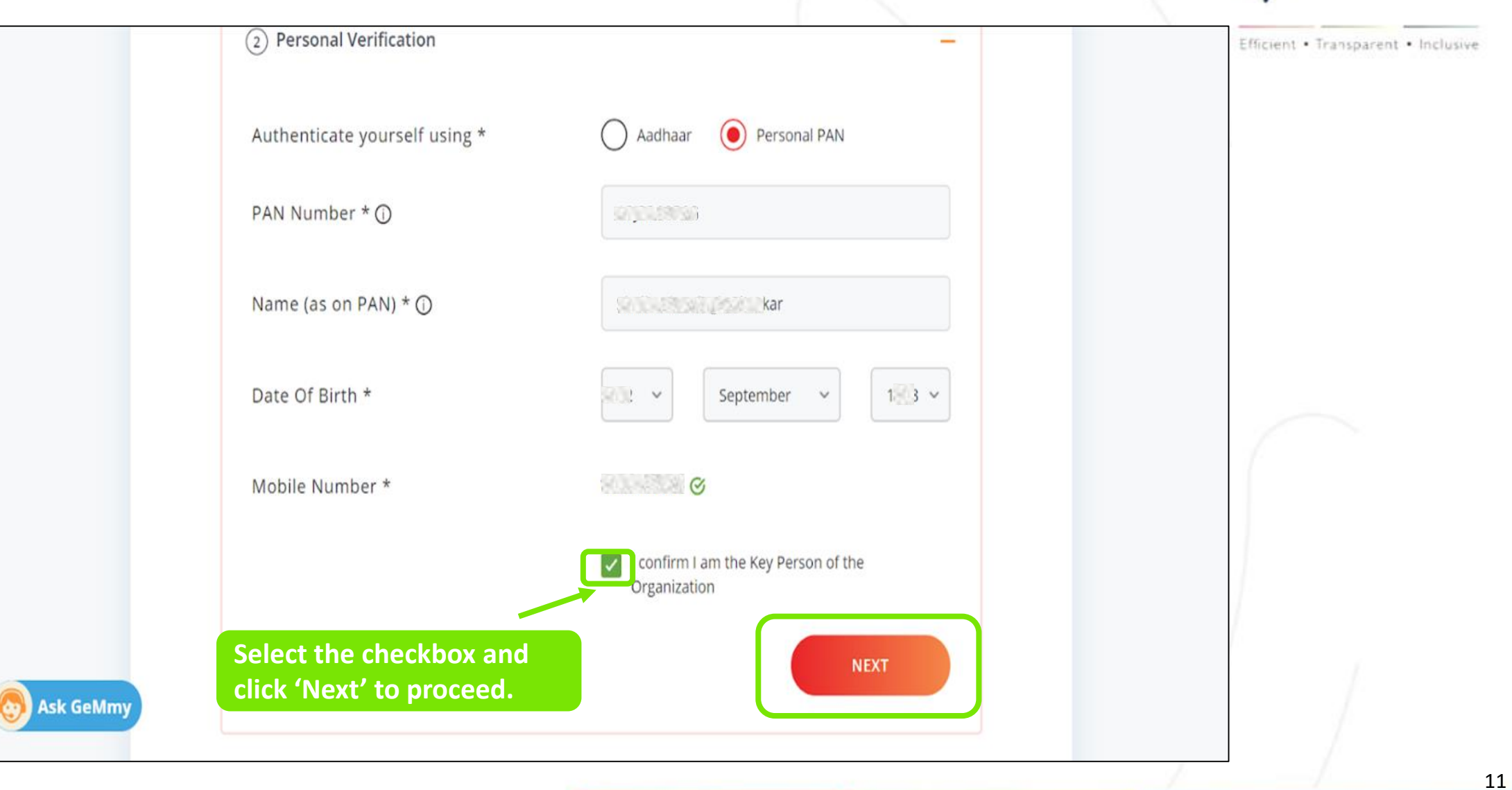

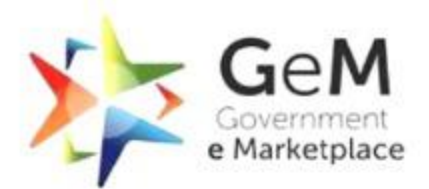

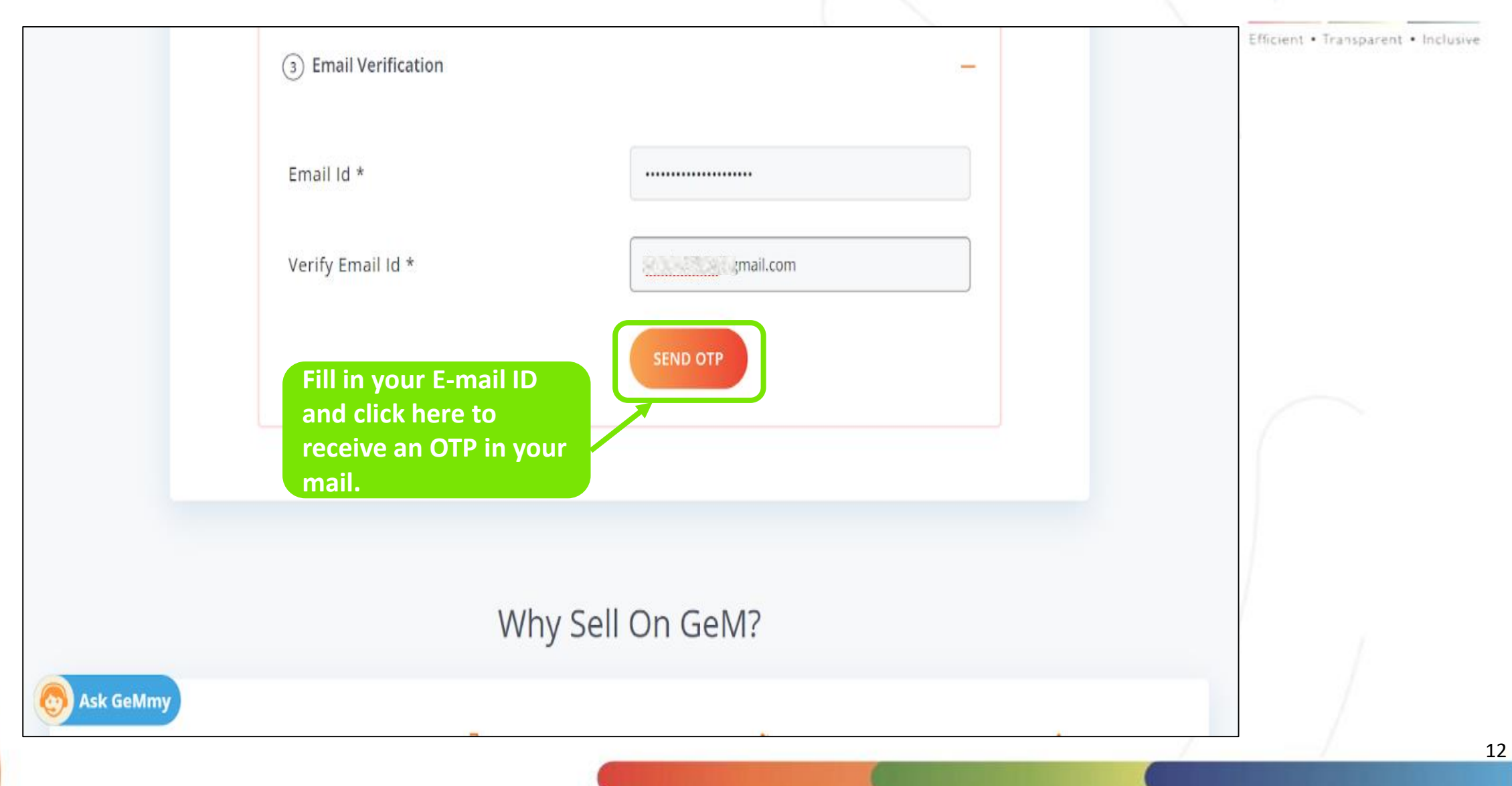

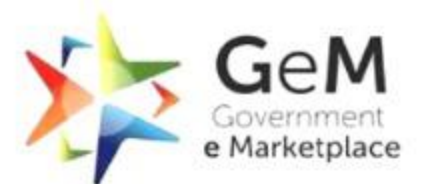

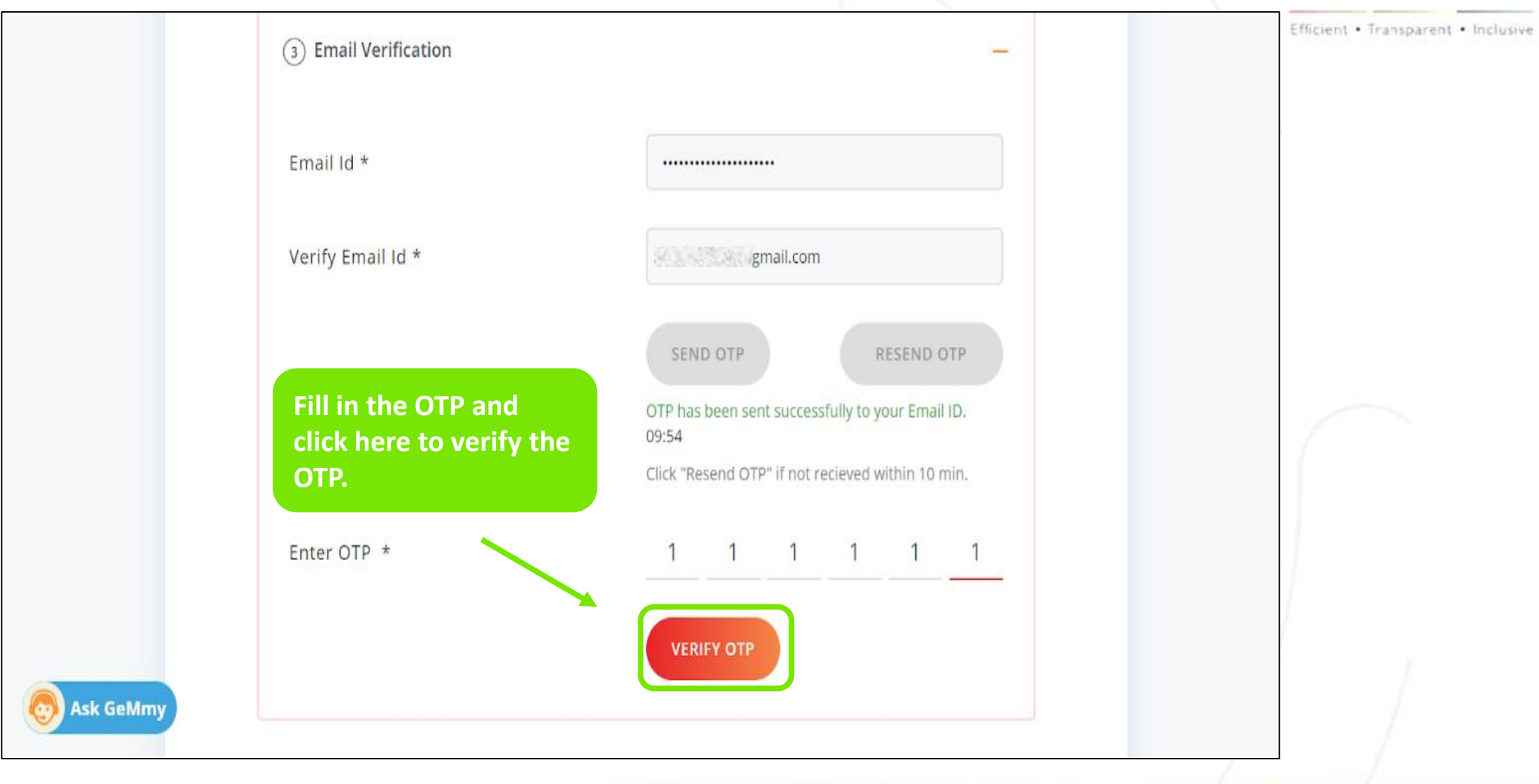

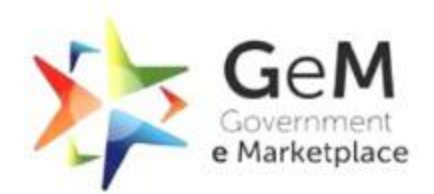

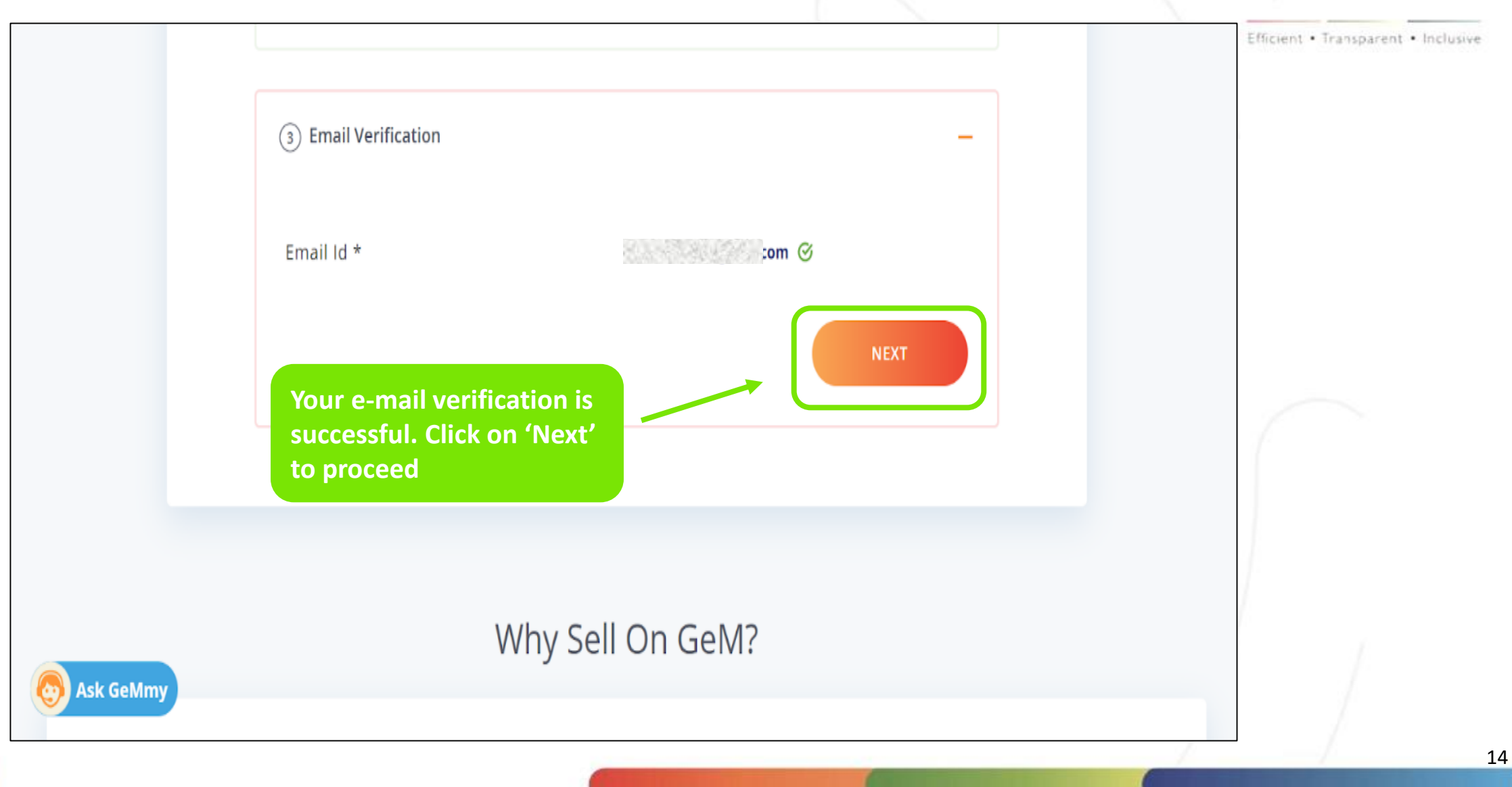

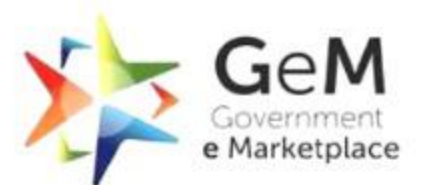

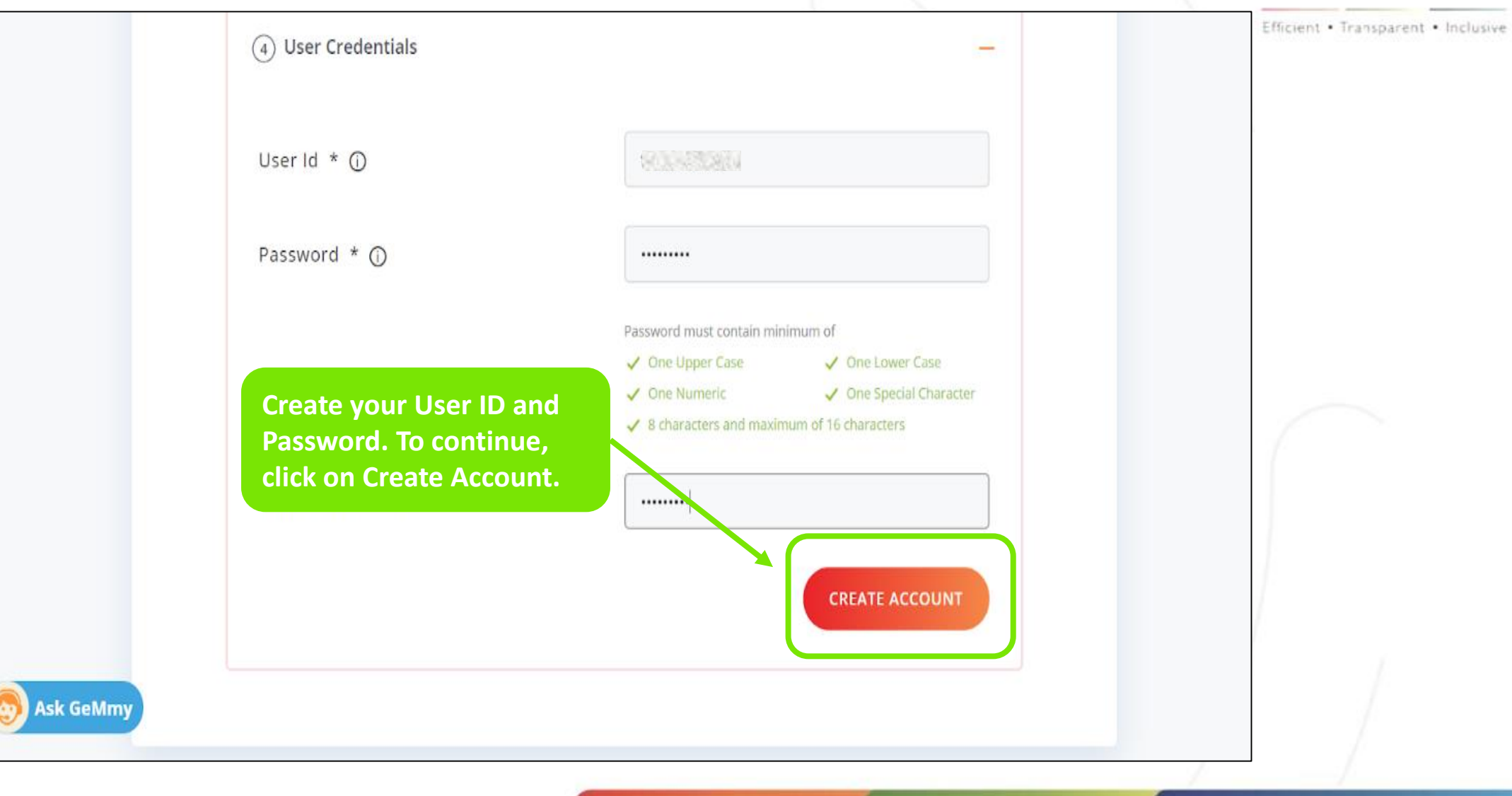

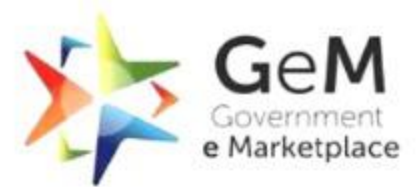

.6

| User Id * 🛈        |                                                                                                    |  |
|--------------------|----------------------------------------------------------------------------------------------------|--|
| Password * ①       |                                                                                                    |  |
|                    | <ul> <li>Password must contain minimum of</li> <li>One Upper Case</li> <li>One Numeric</li> <li>One Special Character</li> <li>8 characters and maximum of 16 characters</li> </ul> |  |
| Confirm Password * |                                                                                                    |  |
|                    | CREATE ACCOUNT                                                                                                    |  |
|                    | CREATE ACCOUNT                                                                                                    |  |

Document Updated 07<sup>th</sup> February 2022

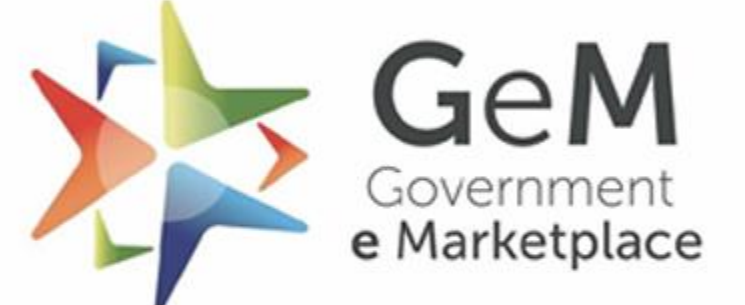

Efficient • Transparent • Inclusive

Copyright © 2021 GeM All rights reserved. Vol. 1.0.B

If any issue regarding GEM registration, kindly contact- <u>helpdesk-gem@gov.in</u>

Toll Free Numbers (Inbound): Call 1800-419-3436 / 1800-102-3436 ( 9:00 am - 10:00 pm Mon to Sat ) HelpDesk Outbound No's : 07556681401, 07556685120, 01169095625